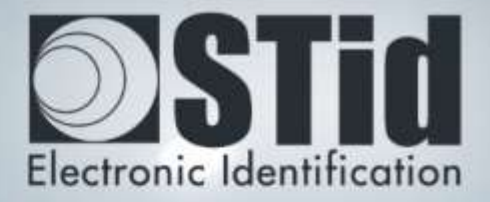

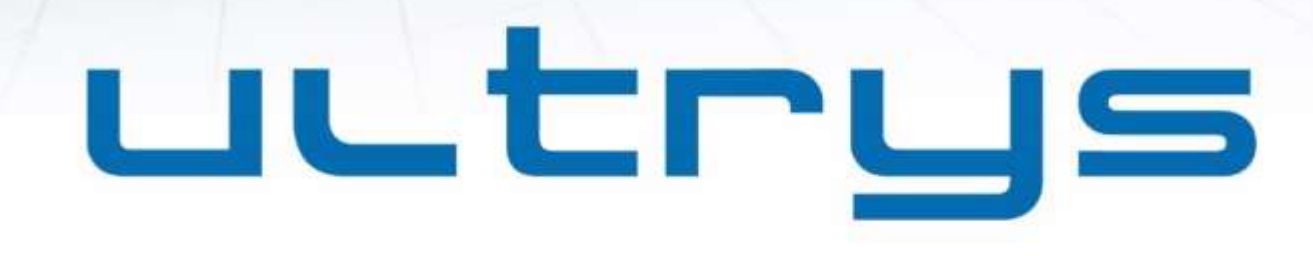

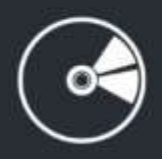

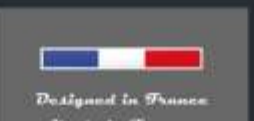

www.stid.com

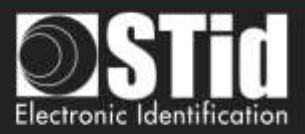

### Remerciements

Bienvenue dans le monde de la haute sécurité !

**Vous venez de faire l'acquisition du logiciel** ULTRYS v2 vous permettant de configurer les lecteurs SPECTRE et **d'encoder** des badges utilisateurs et des tags véhicules.

Nous vous remercions de votre confiance et espérons que cette solution développée par STid vous donnera entière satisfaction.

Nous restons à votre disposition pour toute question sur l'utilisation de ce logiciel ou sur notre gamme de produits.

Nous vous donnons rendez-vous pour plus d'informations sur notre site internet <u>www.stid-security.com</u>.

L'équipe STid

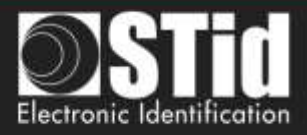

| P          |                                                                                                 |
|------------|-------------------------------------------------------------------------------------------------|
| C          |                                                                                                 |
| IV<br>IN   |                                                                                                 |
|            |                                                                                                 |
|            |                                                                                                 |
| G          |                                                                                                 |
| ט<br>ח     |                                                                                                 |
| U          |                                                                                                 |
| <u>.  </u> | PARAMETRES ULTRYS                                                                               |
|            |                                                                                                 |
| <u>. (</u> | CONFIGURATION LECTEUR                                                                           |
|            |                                                                                                 |
| 3.         | 1 CONFIGURATION LECTEURS                                                                        |
| 3          | 2 CREER UNE NOUVELLE CONFIGURATION                                                              |
|            | ETAPE 1- REGLEMENTATION DES BANDES DE FREQUENCES                                                |
|            | ETAPE 2- PROTECTION DE LA CONFIGURATION CHARGEE DANS LE LECTEUR                                 |
|            | ETAPE 3- SELECTION DU LECTEUR                                                                   |
|            | ETAPE 4- ACCESS - SELECTION DE L'ANTENNE                                                        |
|            | ETAPE 5- ACCESS - CONFIGURATION DE L'INSTALLATION                                               |
|            | ETAPE O- ACCESS - PARAMETRAGE DES INDICATEURS LUMINEUX                                          |
|            | ETAPE 7- ACCESS - PROTOCOLE DE COMMUNICATION<br>ETAPE $A_{\rm e}$ OSDB - Selection de l'antenne |
|            | ETAPE 4 OSDE - SELECTION DE L'ANTENNE                                                           |
|            | ETAPE 5 OSDF CONTROLLATION DE L'INSTALLATION                                                    |
|            | ETAPE 7 - OSDP - PROTOCOLE DE COMMUNICATION                                                     |
|            | ETAPE 8- GESTION DES UTILISATEURS                                                               |
|            | ETAPE 9- PROTECTION ET ENREGISTREMENT DE LA CONFIGURATION                                       |
| 3.         | <b>.3 OUVRIR UNE CONFIGURATION EXISTANTE</b>                                                    |
|            | 3.3.1 Fichier de configuration                                                                  |
|            | 3.3.2 LECTEUR VIA USB                                                                           |
|            | 3.3.3 BADGE DE CONFIGURATION (SCB/OCB UHF)                                                      |
| 3          | 4 CHARGER UNE CONFIGURATION DANS LE LECTEUR                                                     |
|            | 3.4.1 CHARGEMENT DE LA CONFIGURATION DANS LE LECTEUR                                            |
|            | 3.4.2 BADGE DE CONFIGURATION (SCB/OCB UHF)                                                      |
| <u>.  </u> | DENTIFIANTS UTILISATEURS                                                                        |
| -          |                                                                                                 |
| E.         |                                                                                                 |
| E.         | I APE Z -DEFINITION DE L'ID UTILISATEUR                                                         |
| E.         |                                                                                                 |
| - 11       | THISATION DES FORMATS DE REMONTEE DILCODE EPC ET DILEITRE EPC                                   |

REMERCIEMENTS

<u>65</u>

<u>RÉVISION</u>

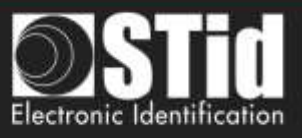

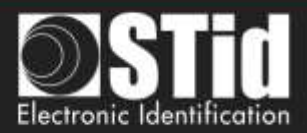

# 1. Informations

# **Prérequis PC**

- Un PC avec comme système d'exploitation : Windows 7 ou 10 ou Windows server 2012r2.
- Une connexion USB.
- Espace disque disponible de 50 Mo minimum.

### Contenu de la clé USB

- Driver USB FTDI pour Windows 7, 8.x and 10.
- ULTRYS Version 2.x.x.

### Matériel nécessaire

#### Pour la configuration du lecteur :

• Un câble USB fourni avec le SLA et le SMA pour configurer directement le lecteur par la série.

Ou

• Un encodeur STid UHF 866-915 MHz pour encoder un badge de configuration SCB/OCB UHF

Référence :

- GAD-Wx5-E/U04-5AA/1 (version firmware v08 requise\*)
- STR-Wx5-E/U04-5AA/1 (version firmware v10 requise\*)
- Un badge ISO UHF référence CCTW630\_BC (Badge ISO UHF Broadband- Quanray QS- 5AE 64K).

Pour encoder les identifiants utilisateurs et les tags véhicules :

Un encodeur STid UHF 866-915 MHz, référence :

- GAD-Wx5-E/U04-5AA/1 (version firmware v08 requise\*)
- STR-Wx5-E/U04-5AA/1 (version firmware v10 requise\*)

\*indiquée sur l'étiquette sous le lecteur

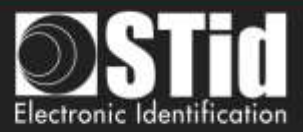

### Installation sous Windows

- 1. Insérer la clé USB ULTRYS v2 dans un port USB de votre PC.
- 2. Attendre l'ouverture automatique de la fenêtre d'exploration.
- **3.** Lancer ULTRYS V2.x.x\_setup.exe.
- 4. Suivre les instructions affichées à l'écran.

### Compatibilité ULTRYS / Génération de lecteur / Identifiant utilisateur

Cette version d'ULTRYS (2.x.x) permet de configurer les lecteurs SPECTRE.

Pour configurer des lecteurs URx ou GAT, merci d'utiliser ULTRYS v1.x.x.

|                                       | ULTRYS v1 | ULTRYS v2    |
|---------------------------------------|-----------|--------------|
| SPECTRE + ANTENNE SPECTRE             | Х         | $\checkmark$ |
| SPECTRE + ANTENNE URD                 | Х         | ✓            |
| URx + ANTENNE URD                     | ✓         | Х            |
| URx + ANTENNE SPECTRE                 | ✓         | Х            |
| Encodage identifiant en mode sécurisé | х         | $\checkmark$ |

Attention :

- Pour lire des identifiants encodés avec ULTRYS v1 sur un lecteur SPECTRE : configurer la lecture de l'EPC en Mode 1 (standard) et ne pas utiliser de filtre EPC.
- Des identifiants encodés avec ULTRYS v2 ne seront pas lus sur les lecteurs de la gamme URx / GAT.

### Compatibilité ULTRYS v2/ Firmware Lecteur

**Cette version d'**ULTRYS v2 (2.1.x) permet de configurer les lecteurs SPECTRE Access et SPECTRE OSDP en fonction de la version firmware du lecteur.

|                     | ULTRYS v2<br>V2.0.Access | ULTRYS v2<br>V2.1.Access | ULTRYS v2<br>V2.1.OSDP |
|---------------------|--------------------------|--------------------------|------------------------|
| SPECTRE firmware v7 | √                        | х                        | х                      |
| SPECTRE firmware v8 | √                        | ~                        | ~                      |

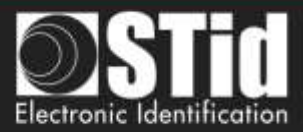

# Généralités

Il est possible d'installer le logiciel sur un nombre illimité de stations de travail.

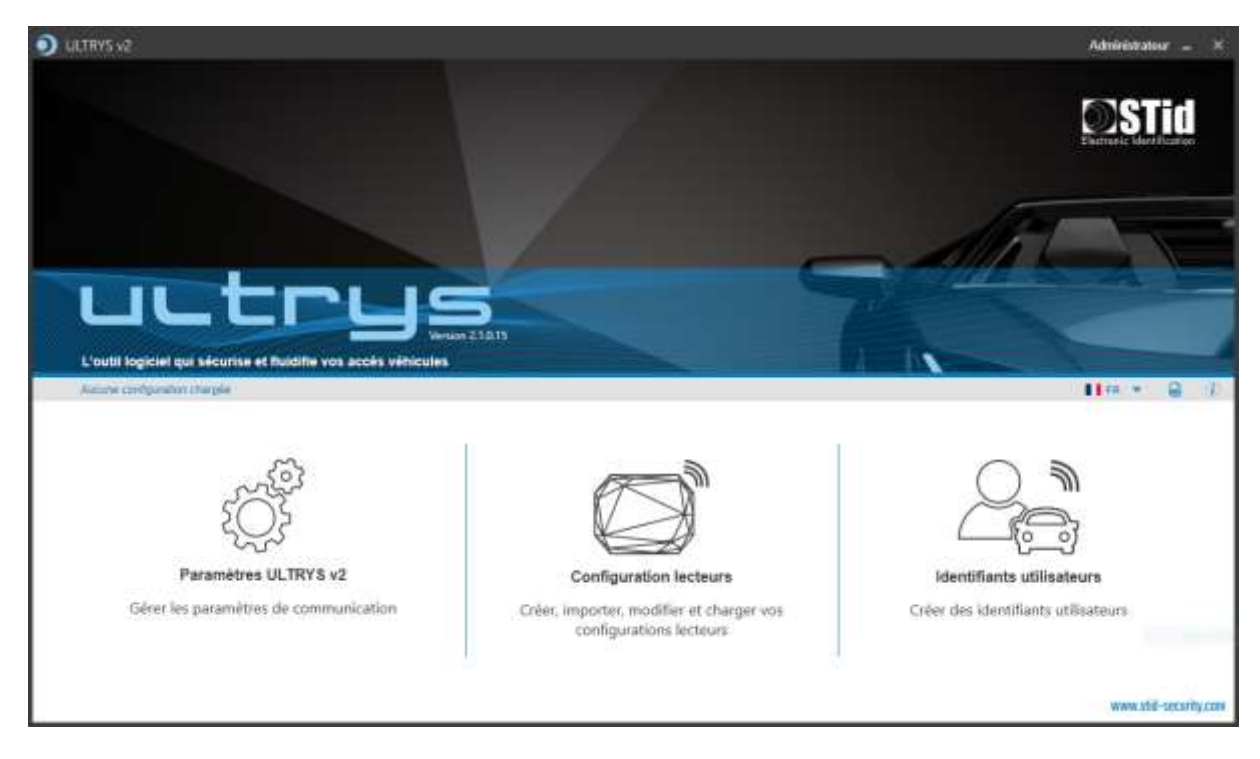

✤ Le logiciel se décompose en trois parties distinctes :

Paramètres ULTRYS

Configuration lecteurs

Identifiants utilisateurs

Sur la page d'accueil, vous pouvez sélectionner la langue (Anglais, Français, Espagnol) et accéder au manuel utilisateur.

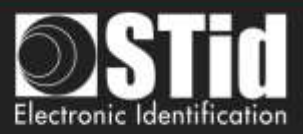

# Démarrage du logiciel

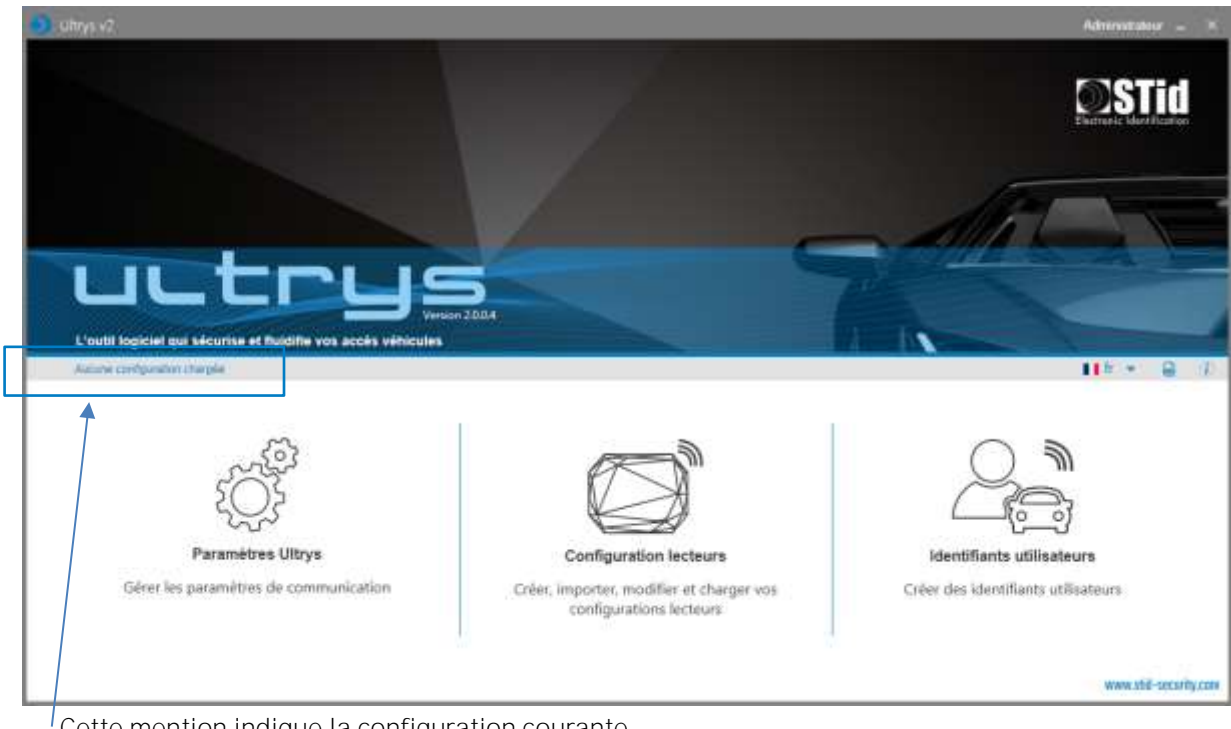

Lors de la première ouverture, aucun fichier n'est chargé par défaut. ULTRYS s'ouvre directement sur la page d'accueil.

Cette mention indique la configuration courante.

Lors des prochaines ouvertures, ULTRYS chargera le dernier fichier de configuration utilisé. Deux cas possibles :

- Le fichier est celui à utiliser \_
- Le fichier n'est pas celui à utiliser \_

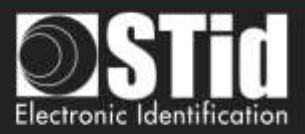

# 1er cas : le fichier est celui à utiliser

| Chemin du fichier de la configuration                                                                                                    | Crillsersicpialoux/Desktop/Parking Mucg                                                                                                    |
|----------------------------------------------------------------------------------------------------|----------------------------------------------------------------------------------------------------|
| Dernière date d'utilisation                                                                                                    | 2/28/2019 10:27:46 AM                                                                                                    |
| Le fichier.ucg est protógé, entrur le mot                                                                                                    | de passe et cliquer ser Valider.                                                                                                    |
| Cliquer sur Annuler pour ignorer ce fichie                                                                                                    | er et continuer junqu'à la page d'accuell                                                                                                    |
| Mot de passa                                                                                                    |                                                                                                    |
|                                                                                                    |                                                                                                    |
|                                                                                                    |                                                                                                    |
| Annuler                                                                                                    | Valider                                                                                                    |
| Annuler                                                                                                    | Væider                                                                                                    |
| Annuier<br>Duvrir le demier fichier de configuratio                                                                                                    | Valder<br>on utilise                                                                                                    |
| Annuier<br>Duvnir le demiler fichier de configuratio<br>Ann de la configuration<br>Sama de la configuration                                                                                                    | Valder<br>on UUline<br>parting<br>C.Rhernoption/brakkopparking.or                                                                                                    |
| Annuiler<br>Duvrir le demier fichier de configuratio<br>en de la configuration<br>Same de la configuration<br>termine des d'utilitation                                                                                            | validae<br>pri utilise<br>Citiserricipiatiouxibuskiopparking an<br>arabizotis 10.28.25.48                                                                                                    |
| Annuer<br>Duvrir le demier fichier de configuratio<br>fem de la confuscition<br>Semine des d'utilitatio<br>Le femer augregeet es identifiaet e                                                                                     | valider<br>pri UUUse<br>Citisernopidoondesskopperkinger<br>226/2019 10:26:35 AB                                                                                                    |
| Annuier<br>Duvrir le demier fichier de configuratio<br>fan de la confuscition<br>Same de la confuscition<br>Same de l'utilizatio<br>Le foner au prepart un identifiant a<br>Citger sur Annuire par ignorer ce B                    | per UUUlee<br>per UUUlee<br>Catherinopulouschesklopgerkinger<br>226/2019 10:26:35 All<br>climateer at un mot de passe<br>cher at confecer grout h is page d'accord                                                        |
| Annuier<br>Duvrit le demier fichier de configuration<br>nem de la configuration<br>Semiere date d'utilitation<br>Le fotter aug request un identifiant a<br>Cieper sur Annuier pair ignorer ce fit                                  | Valider<br>pri UUUse<br>C.155err.cp.Linou.chr.skopgarking.or<br>2126/2015 10:220.25 AB<br>Hillisateur et un norf de passe<br>chier et centicuer page/ à la page d'accaeti<br>chier et centicuer page/ à la page d'accaeti |
| Annuier<br>Duvrir le demiler fichier de configuration<br>tem és la configuration<br>comme su la configuration<br>comme suis chilicultus<br>Le femer aug requert un identificat o<br>Chigeer sur Annuier pour ignorer ce fe<br>tros | Vielder<br>on Utiliee<br>Citizerscoption Stankopperking an<br>200/2015 16/2015 All<br>Hillinateur et un root de passe<br>cher et conticuer josogri à la page d'accaet                                                     |

1- Entrer le mot de passe du fichier de configuration s'il en a un. Sinon, l'écran suivant apparait.

- 2- Sélectionner le profil à utiliser pour ouvrir le fichier.
- 3- Entrer le mot de passe du profil s'il y en a un.
- 4- Valider.

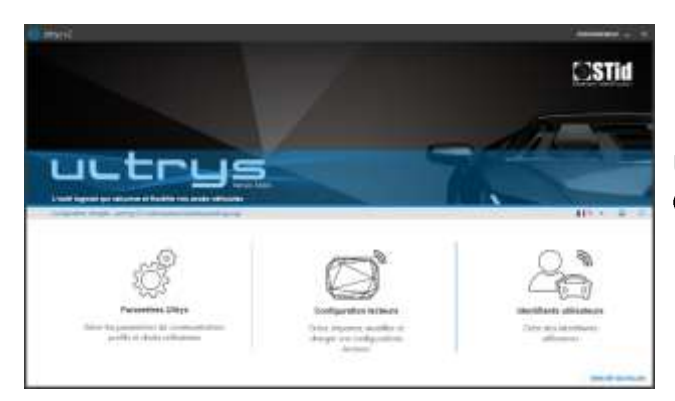

ULTRYS charge le fichier et s'ouvre sur la page d'accueil.

# 2ème cas : le fichier n'est pas celui à utiliser

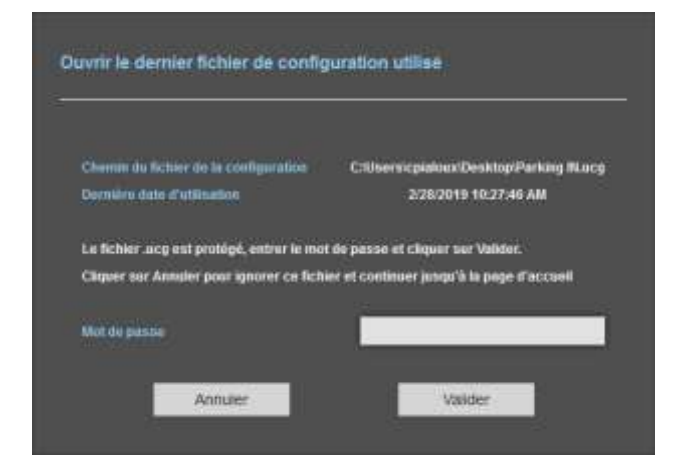

- 1- Annuler.
- 2- ULTRYS s'ouvre sur la page d'accueil sans configuration chargée.

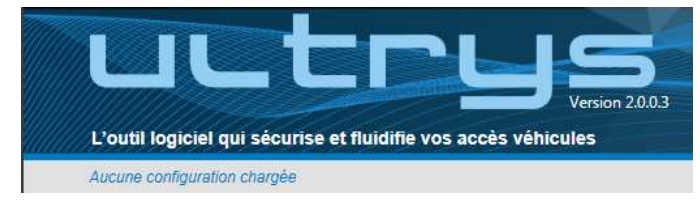

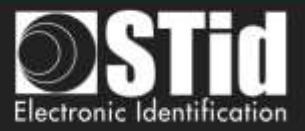

# 2. Paramètres ULTRYS

|                                                                        |                                                                                 |                                                                                                    |                                       | Administr                                                                                | ateur -                                                                                                    |                                                                                                    |
|------------------------------------------------------------------------|---------------------------------------------------------------------------------|----------------------------------------------------------------------------------------------------|---------------------------------------|------------------------------------------------------------------------------------------|----------------------------------------------------------------------------------------------------|----------------------------------------------------------------------------------------------------|
|                                                                        |                                                                                 |                                                                                                    | Paramètres ULTRYS v2<br>Communication |                                                                                          | di la                                                                                                    |                                                                                                    |
|                                                                        |                                                                                 |                                                                                                    |                                       | <b>H</b> 11 +                                                                            | 6                                                                                                    | D.                                                                                                    |
| munication<br>clion du port pour la connexion à<br>odeur ou au lecteur | Pot(s) de communication disponible(s)<br>C Ratalither<br>O Test de connectivité | Selecturmer an Seiter (*)                                                                                                    |                                       |                                                                                          |                                                                                                    |                                                                                                    |
|                                                                        | tion du port pour la connexion à<br>odeur ou au lecteur                         | Amunication  Con du port pour la connexion à  Codeur ou au lecteur  Put(a) de communication disposible(s)  Antiaiche  Antiaiche  Test de connectivité |                                       | Descent and a connection a connection a connection descentbe(s)       Sectomer on letter | Description:<br>Commonication<br>to not up ont pour la connexion à<br>observe ou au lecteur<br>Pon(a) de communication disponble(s)<br>Ratalitier<br>Tret de connectivité | Image: Second second second |

> Connecter le lecteur SPECTRE à configurer au PC à l'aide du câble USB fourni.

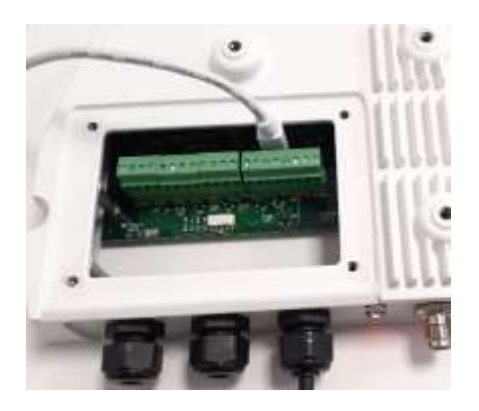

ou

Connecter un encodeur UHF au PC pour encoder des identifiants utilisateurs ou charger la configuration dans un badge de configuration SCB/OCB UHF.

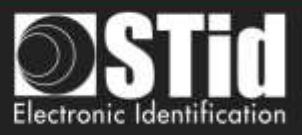

### Paramétrage du port de communication

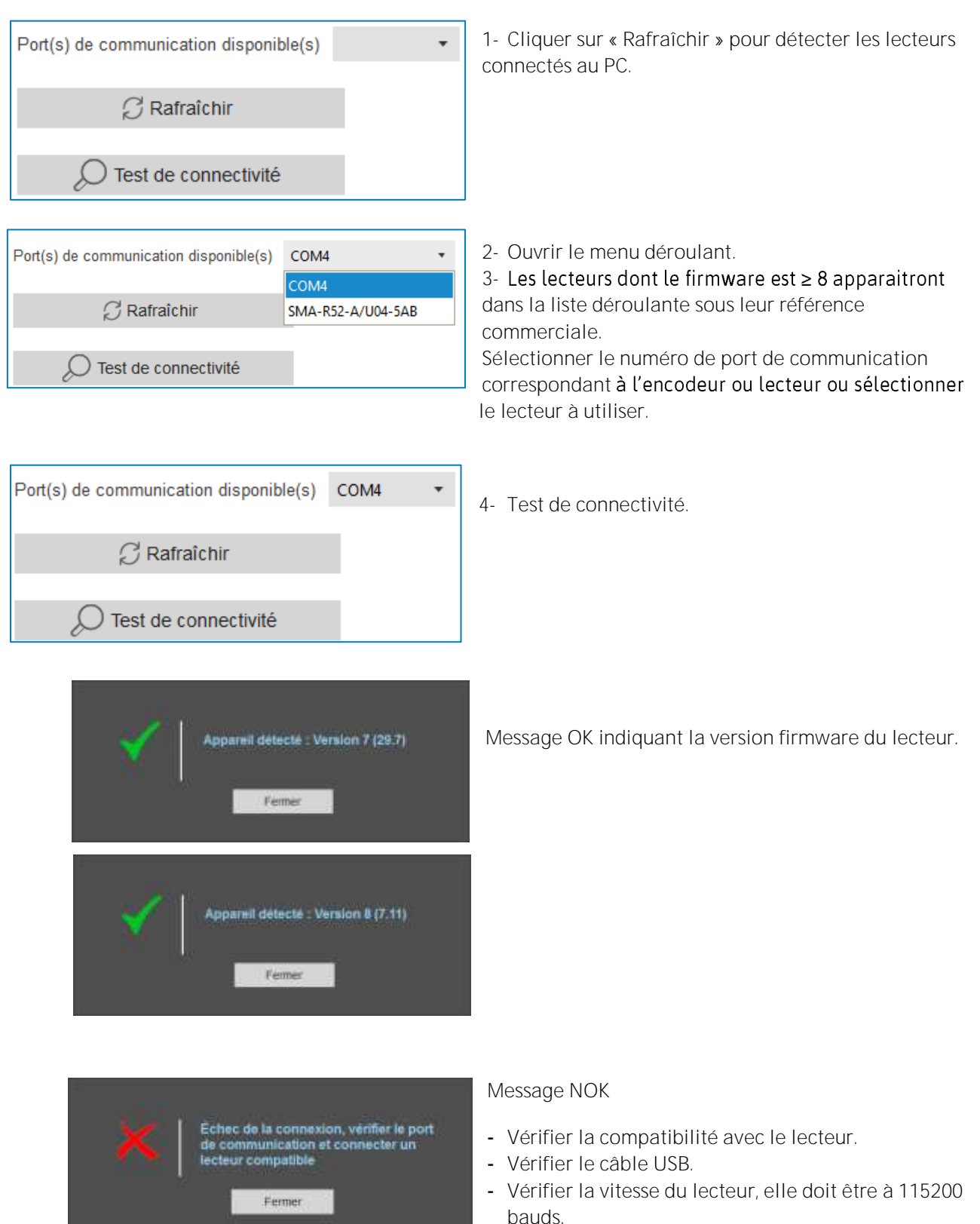

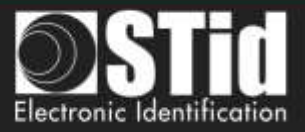

# 3. Configuration lecteur

| O Unyest                  |                                                                                                    |                                   | Administra | der = |   |
|---------------------------|----------------------------------------------------------------------------------------------------|-----------------------------------|------------|-------|---|
| uut                       |                                                                                                    | Paramètres Ultrys<br>Commercation |            | Ö     |   |
| Autore Configuration      | charges -                                                                                                    |                                   | tth -      | 8     | 4 |
| C<br>Paramitina Ultrys    | Communication<br>Sélection du port utilisé pour la connexion à<br>l'encodeur ou au lecteur                                                                                                    |                                   |            |       |   |
| Configuration Instrum     | Crear une souvelle softgorden existente existente existe |                                   |            |       |   |
| Vestiliants atilisatesurs | D Tenil the connectivele                                                                                                    |                                   |            |       |   |
|                           |                                                                                                    |                                   |            |       |   |

# 3.1 Configuration lecteurs

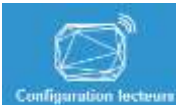

Ce bouton permet d'accéder aux paramètres de la configuration chargée.

# 3.2 Créer une nouvelle configuration

La configuration du lecteur se fait en neuf étapes ; pour passer d'une étape à l'autre cliquer sur « Suivant ».

| 1 2 3 4 5 6 7 8 9 | Réglementation des bandes de fréquences                                                    |
|-------------------|--------------------------------------------------------------------------------------------|
| 1 2 3 4 5 6 7 8 9 | Protection de la configuration chargée dans le lecteur                                     |
| 1 2 3 4 5 6 7 8 9 | Sélection du lecteur UHF                                                                   |
| 1 2 3 4 5 6 7 8 9 | Sélection de l'antenne UHF                                                                 |
| 1 2 3 4 5 6 7 8 9 | Configuration de l'installation                                                            |
|                   | Paramétrage des indicateurs lumineux<br>(uniquement disponible pour les antennes ANT_UHF2) |
|                   | Protocole de communication                                                                 |
|                   | Gestion des utilisateurs                                                                   |
|                   | Protection et enregistrement de la configuration                                           |

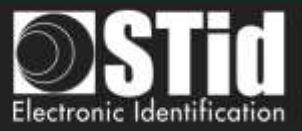

# Etape 1- Réglementation des bandes de fréquences

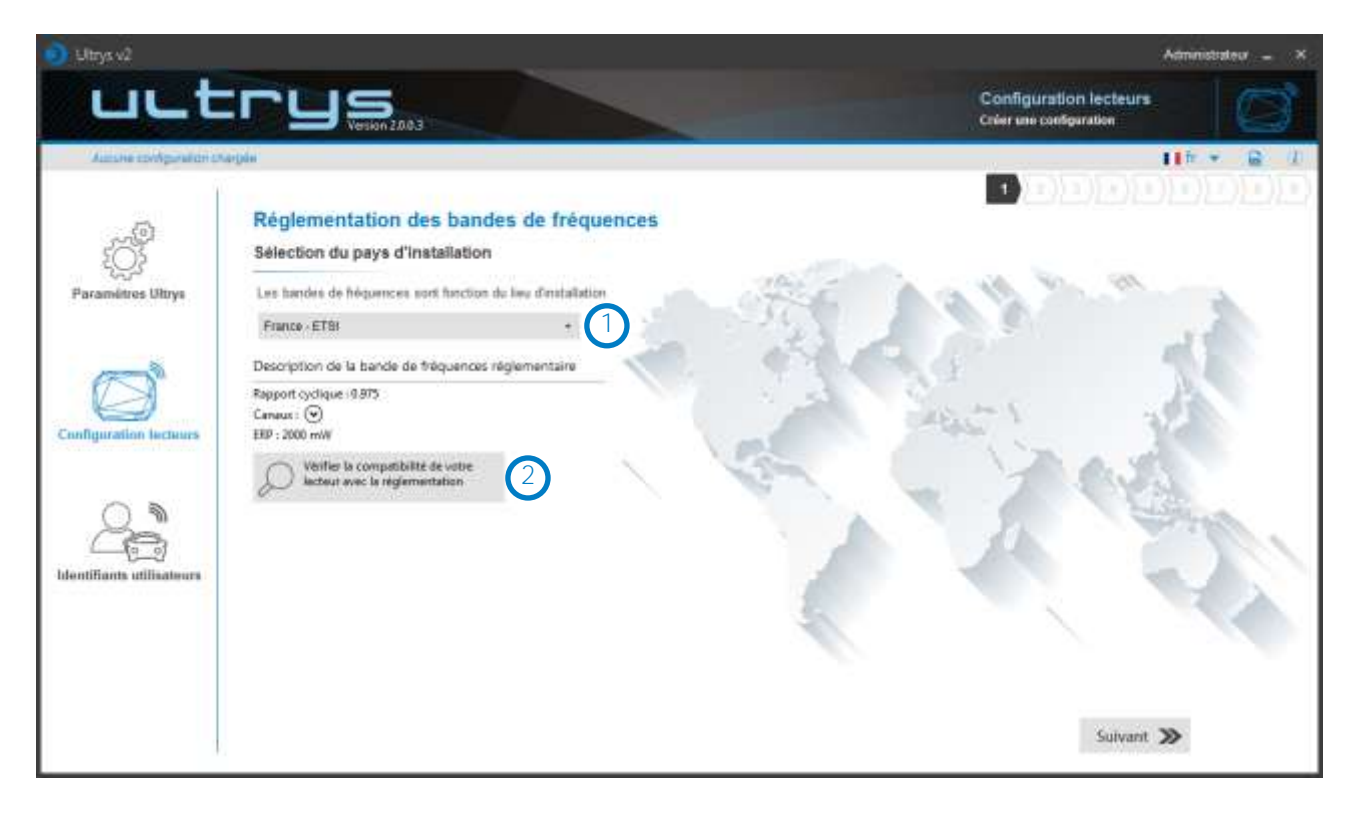

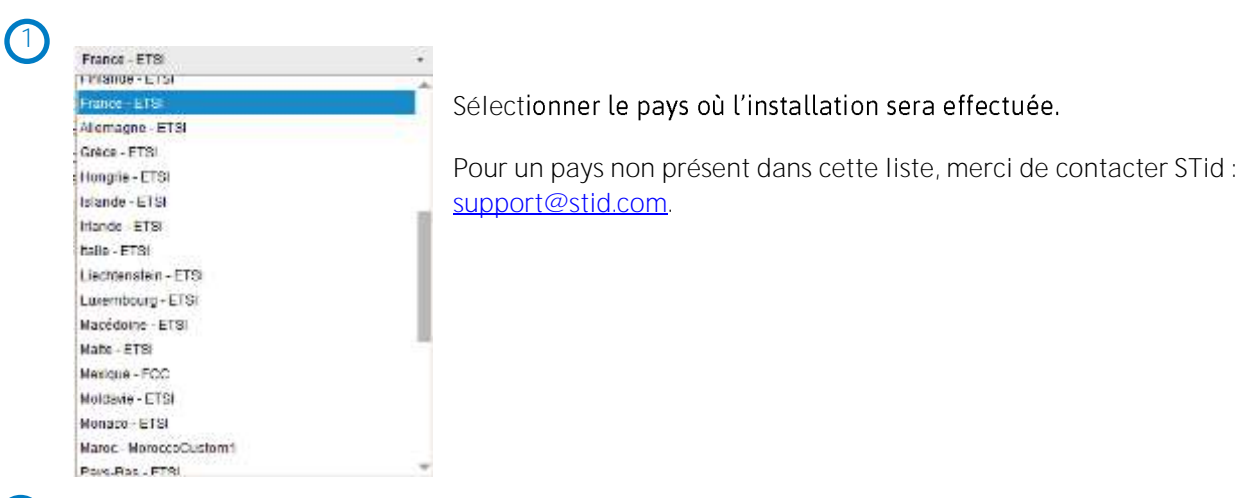

2 Pour valider la faisabilité d'installer votre lecteur dans le pays sélectionné, effectuer un test de compatibilité.

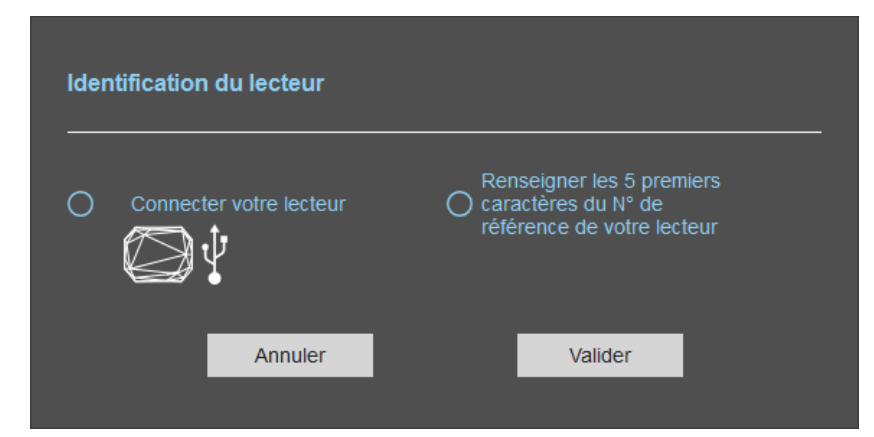

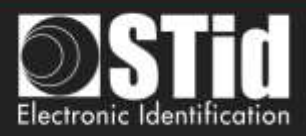

#### Avec votre lecteur connecté en USB

| Identification du lecteur  Connector votre lecteur  Connector votre lecteur  Annuler: Valder                                   | <ol> <li>Connecter le lecteur SPECTRE et paramétrer le port de<br/>communication.</li> <li>Sélectionner « Connecter votre lecteur »"</li> <li>Valider.</li> </ol> |
|----------------------------------------------------------------------------------------------------|----------------------------------------------------------------------------------------------------|
| Bande de fréquences du lecteur<br>competible avec la réglementation du pays<br>sélectionné                                     | Message : OK                                                                                                    |
| Récessiver Vériller plus tard                                                                                                  | Message : NOK<br>Le lecteur ne peut pas être installé dans le pays<br>sélectionné.                                                                                |
| Aucun lecteur connecté, vérifier votre<br>connexion USB et les paramètres de<br>communication<br>Récessayer Vérifier plus tard | Message : NOK<br>Vérifier le câble USB et la communication avec le<br>lecteur.                                                                                    |

#### Avec la référence du lecteur

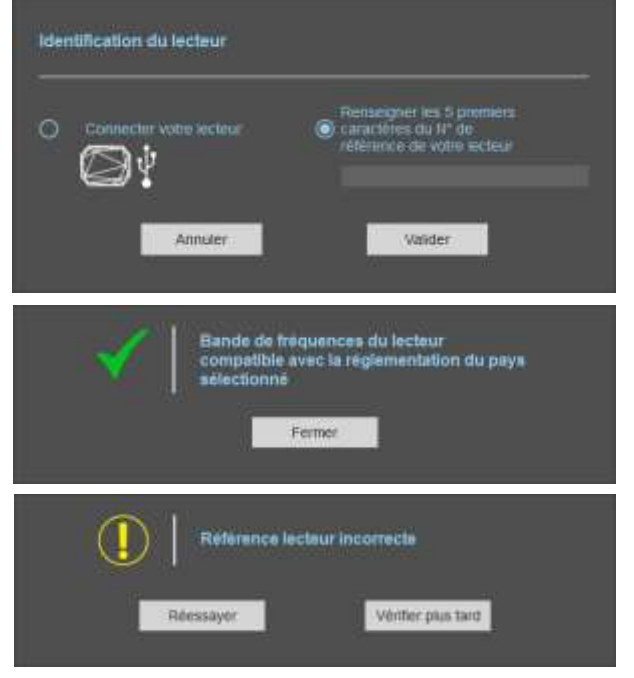

Entrer les 5 premiers caractères de la référence du lecteur.

Exemple : SLAR4, SLAR5, SMAR4...

Message : OK

Message : la référence est erronée ou non compatible avec le pays sélectionné.

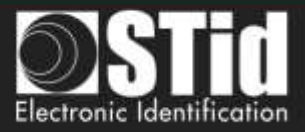

# Etape 2- Protection de la configuration chargée dans le lecteur

| 👩 Uttys 🕄                 |                                                     |                                                                                                    |                                                                                                    |                                                             | Administrativa = × |
|---------------------------|-----------------------------------------------------|----------------------------------------------------------------------------------------------------|----------------------------------------------------------------------------------------------------|-------------------------------------------------------------|--------------------|
| uut                       |                                                     |                                                                                                    |                                                                                                    | Configuration lecteurs<br>Crier une configuration           | Ø                  |
| Autone configuration of   | argán                                               |                                                                                                    |                                                                                                    | 1000                                                        | 11fr + 🔒 (1)       |
| CS<br>Paramétres Ultrys   | Protection de la configu<br>Définition du code site | uration chargée dans le                                                                                                    | lecteur                                                                                                    | 1)2)1)4)4                                                   | )==)=)=)=)         |
| Configuration lecteurs    |                                                     | Le code site est une "CN" pérsonna<br>lecteur lors de l'installation.<br>Toute modification de cette configura<br>Chaque lecteur possède le code uit<br>A la première configuration, il est rai<br>Indique la valeur FFFFFFF dans i<br>hexabècimai) dans le champ "Nouve | Isable par l'administrateur qui protége la<br>ation nécessite la comaissance du codé<br>e "FFFFFFFFFF" par défaut.<br>commantés de modifier ce code site par d<br>e champ "Code site" pars définisses la m<br>seu code site" | configuration d'un<br>site.<br>Mant:<br>auxeille nateur (en |                    |
| 2                         |                                                     | Code site                                                                                                    | FFFFFFFFFF                                                                                                    |                                                             |                    |
| Identifiants utilisateurs |                                                     | Nooveau code site                                                                                                    | 804527017A                                                                                                    | 8                                                           |                    |
|                           | K Précédent                                         |                                                                                                    |                                                                                                    | Suivant                                                     | »                  |

Les lecteurs SPECTRE sont initialement livrés avec une configuration par défaut et un code site à OXFFFFFFFFF.

La taille de ce code site est de 5 octets (10 caractères hexadécimaux).

Après la première configuration et afin de pouvoir reconfigurer le lecteur, il sera nécessaire de lui présenter des badges de configuration SCB/OCB UHF ou un fichier de configuration possédant une valeur de code site identique à celle enregistrée par le lecteur.

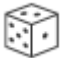

Générateur aléatoire de code site.

Attention Le code site est important et doit absolument être connu de l'administrateur. Il protège les données du badge de configuration et permet d'assurer des modifications sur la configuration des lecteurs. En cas de perte du code site, le lecteur ne pourra plus être reconfiguré et devra obligatoirement être réinitialisé en usine. Pour modifier ce code site, il est nécessaire de connaître sa valeur courante.

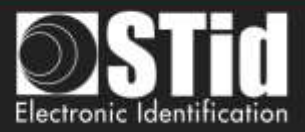

### Etape 3- Sélection du lecteur

| JUCTRYS 42                 |                      |                                            | Administrative _ X                                |
|----------------------------|----------------------|--------------------------------------------|---------------------------------------------------|
| uut                        |                      |                                            | Configuration lecteurs<br>Crier use configuration |
| Autone configuration ch    | a-pán                |                                            | 11 == + 🔒 (L                                      |
| Faramétres ULTRYS v2       | Sélection du lecteur | 10 - 10 - 10 - 10 - 10 - 10 - 10 - 10 -    |                                                   |
| Configuration lecteurs     |                      |                                            | Lectaur SPECTRE OSDP                              |
| 0.8                        |                      | Selectionner la version (1)<br>d'ULTRYS v2 | Selectionver to version (1)                       |
| Lidentifiants utilisateurs |                      | ULTRYS v2.1 x Access xx .                  | ULTRYS v2.1 x-OSDP xx +                           |
|                            |                      | D Wetter to compa                          | ellellte formoure de octre lecteur                |
| 3.                         | K Précéden           | 6                                          | Sulvant ≫                                         |

Les lecteurs SPECTRE SLA-R4/5x-A/U04-xx et SLA-W33-A-U04-7OS peuvent être configuré en Access ou OSDP à partir de la version firmware 8.

Vous devez sélectionner la version du Wizard compatible avec votre lecteur. Pour cela vous pouvez utiliser la fonction « Vérifier la compatibilité firmware de votre lecteur ».

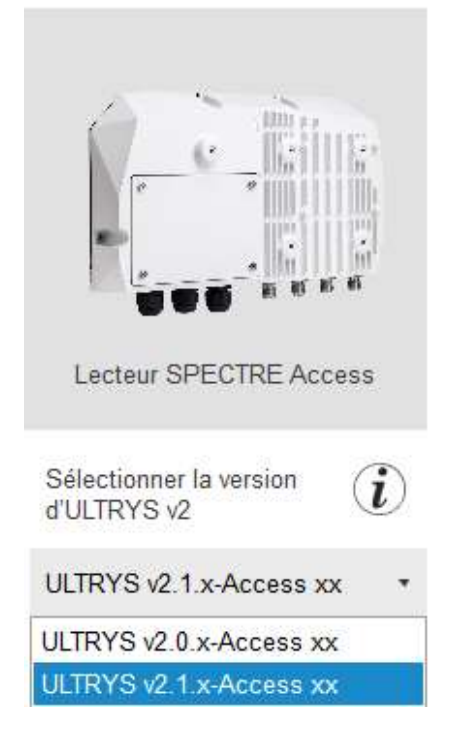

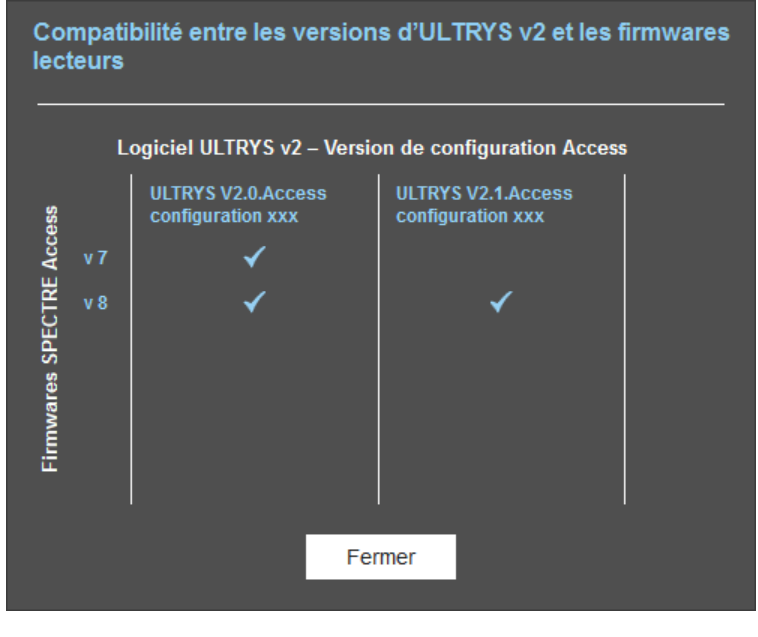

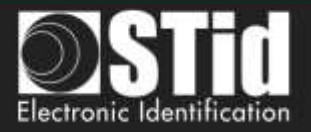

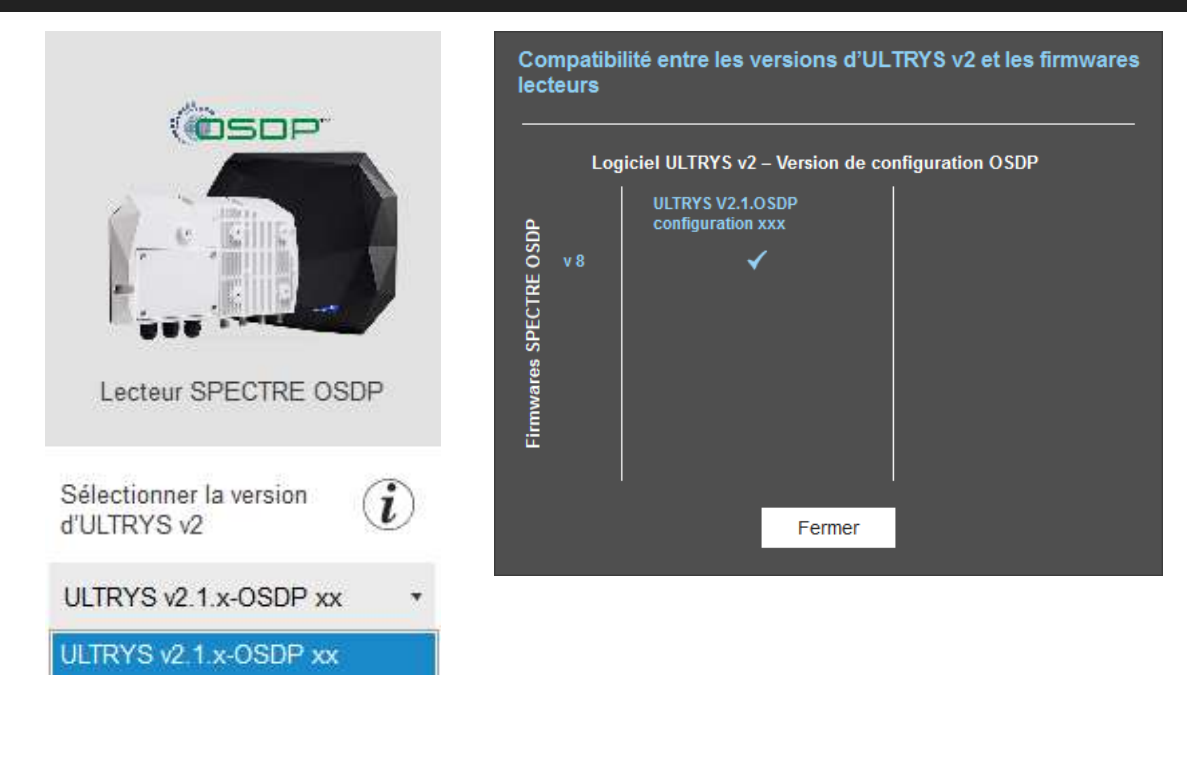

Vérifier la compatibilité firmware de votre lecteur

- 1- Connecter votre lecteur sur le port USB et paramétrer le port dans communication.
- 2- Sélectionner la configuration que vous souhaitez utiliser (Access ou OSDP ) ainsi que la version dans le menu déroulant correspondant.
- 3- Cliquer sur « Vérifier la comptibilité firmware de votre lecteur »

| ✓ | Firmaware lecteur 8 compatible avec la version sélectionnée d'ULTRYS v2                                                                    |
|---|----------------------------------------------------------------------------------------------------|
| × | Firmware lecteur 7 incompatible avec<br>la version sélectionnée d'ULTRYS v2.<br>Sélectionner une autre version dans la<br>liste déroulante |
|   | Annuler                                                                                                    |

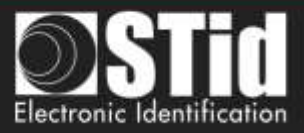

# Etape 4- Access - Sélection de l'antenne

| Ultrys v2                  |                             | Atministrateur 🕳 🗙                                 |
|----------------------------|-----------------------------|----------------------------------------------------|
| uut                        |                             | Configuration lecteurs<br>Criter use configuration |
| Autone configuration of    | arbin.                      | 11t × 🔒 (I)                                        |
| Paramétres Ultrys          | Sélection du type d'antenne | <u>1)(2)(3)(4)(1)(1)(1)(1)</u> (4)                 |
| Configuration lecteurs     |                             |                                                    |
| Lidentifiants utilizateurs | Antenne SPECTRE             | Antenne URD                                        |
|                            | K Précédent                 | Suivant ≫                                          |

Le lecteur SPECTRE Access peut fonctionner avec les nouvelles antennes SPECTRE (ANT-UHF2), ou avec les anciennes antennes (ANT\_URD).

Sélectionner le type d'antenne utilisée dans l'installation et compatible avec le lecteur sélectionné.

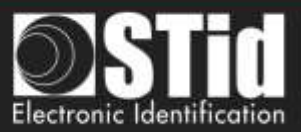

### Etape 5- Access - Configuration de l'installation

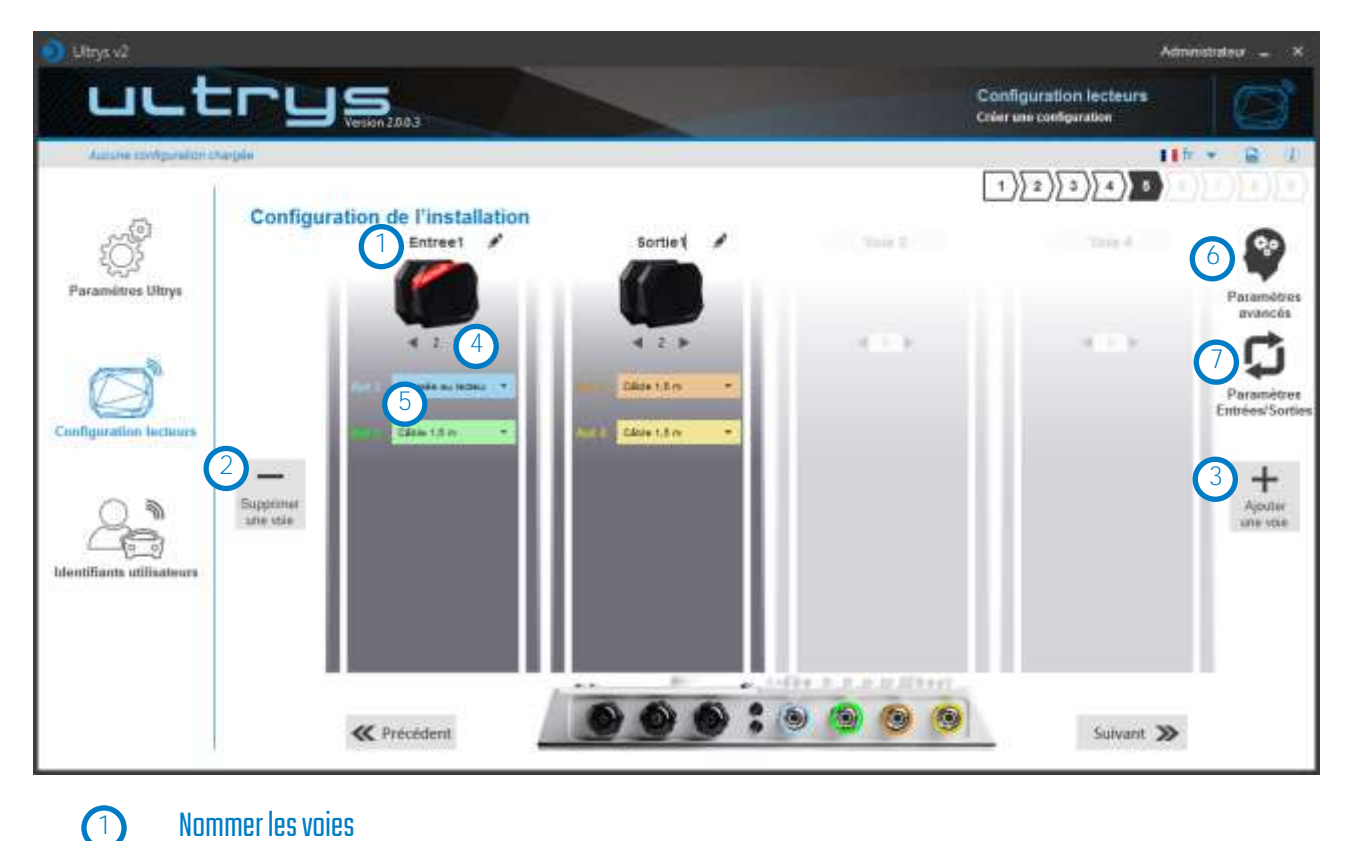

### Nommer les voies

Maximum 10 caractères.

Par exemple : Entree1.

# (2)(3) Supprimer / Ajouter une voie

Utiliser « Ajouter /Supprimer une voie » pour configurer le nombre de voies utilisées dans l'installation.

Le paramétrage par défaut est une antenne / une voie.

Pour plus d'information sur les différentes possibilités, merci de se reporter au document NA SPECTRE.

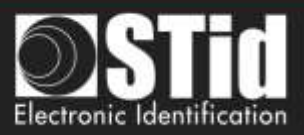

# 4 Ajouter / Supprimer des antennes sur les voies

Cette fonction permet de définir le nombre d'antenne sur la voie correspondante.

Quand une antenne est ajoutée, le port RF sur lequel l'antenne doit être raccordée apparaît dans la couleur correspondante sur le schéma du SPECTRE. Cela permet de faciliter l'installation.

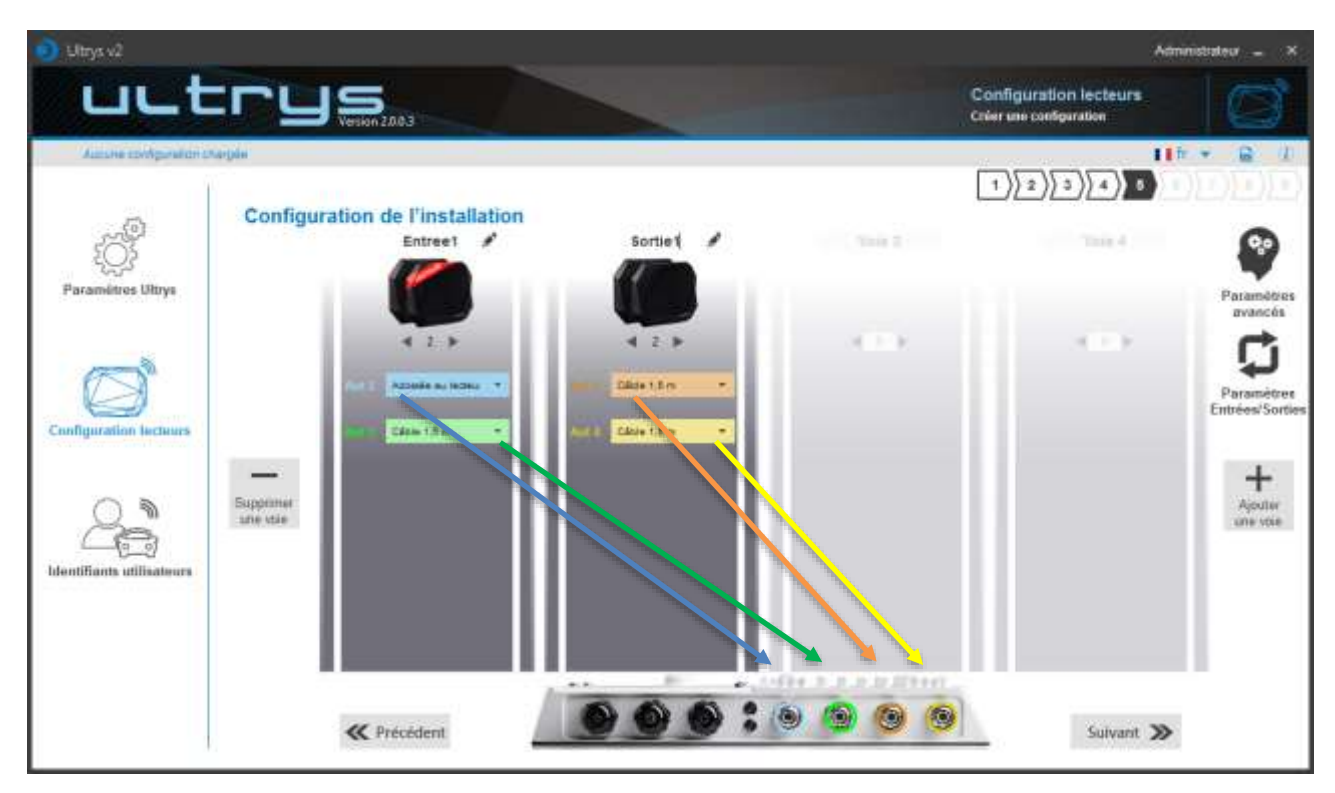

Les port RF sont attribués dans l'ordre d'ajout des antennes dans la configuration.

Quand une antenne est supprimée de la configuration, le port RF des autres antennes ne changent pas.

Exemple : on supprime l'antenne 2 de la voie 1 et on ajoute une antenne sur la voie 2.

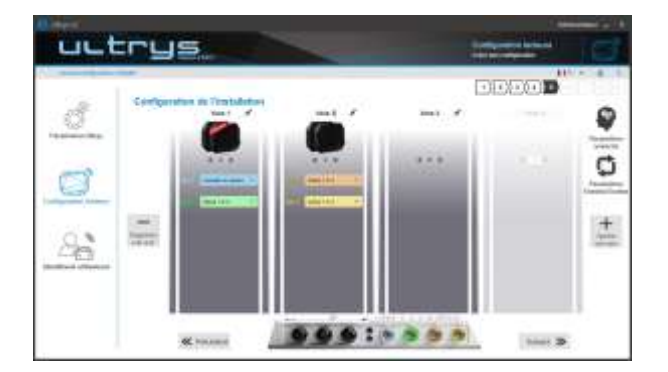

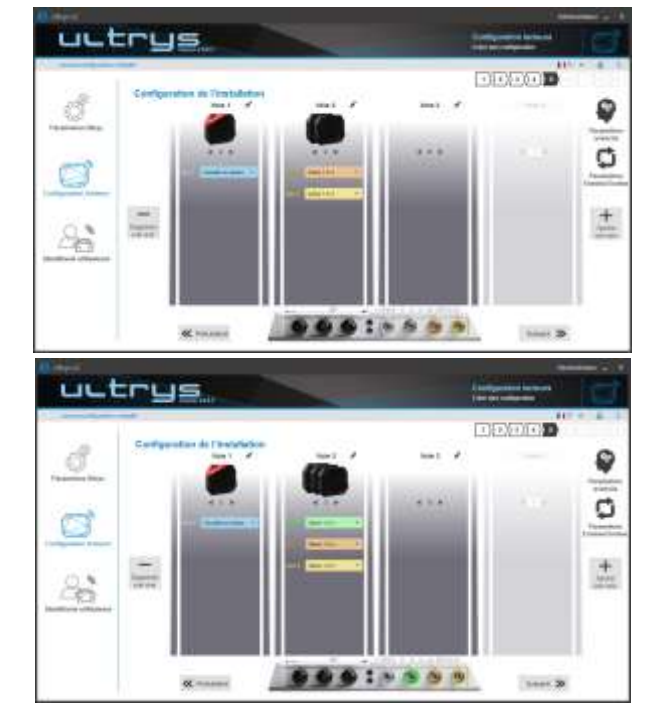

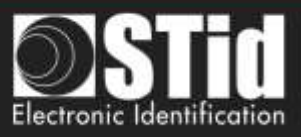

# Sélectionner la longueur de câble pour chaque antenne

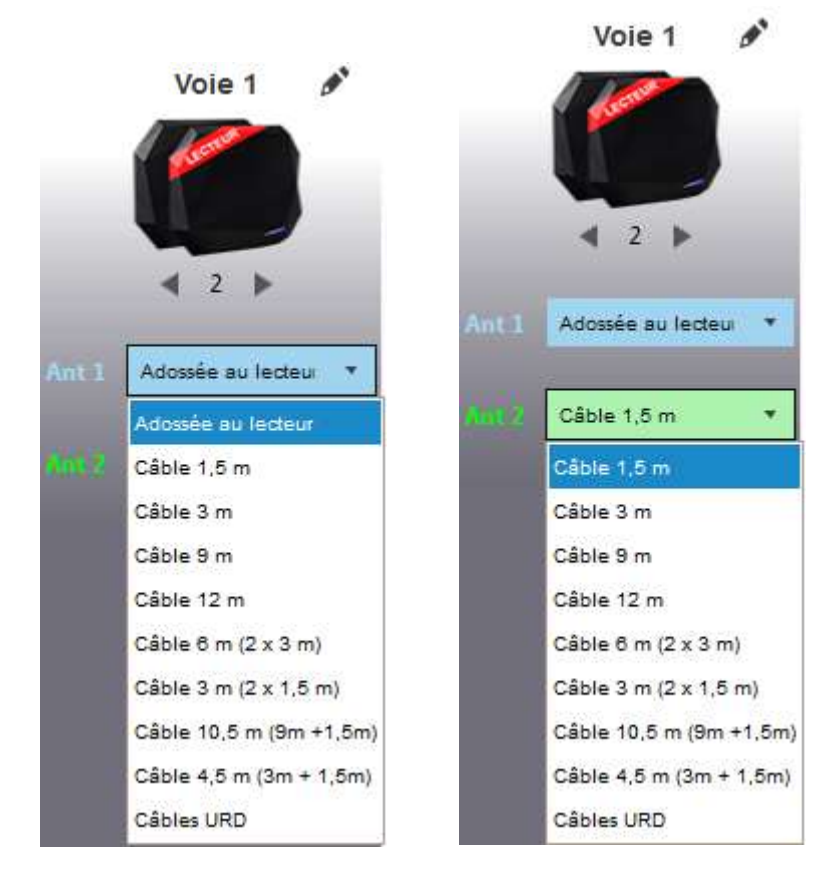

Pour chaque antenne, sélectionner la longueur du câble utilisée entre l'antenne et le lecteur.

Seulement la première antenne de la voie 1 peut être « Adossée au lecteur ».

A C E S S (5)

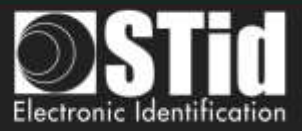

### Paramètres avancés

 $\overline{\mathbf{6}}$ 

| a)            | Vole 1     | Vole 2 Vole 3                                                                               | Vole 4                                |
|---------------|------------|---------------------------------------------------------------------------------------------|---------------------------------------|
| Ant 1 Adossée | au lecteur | Temps de scan après déclenchement de                                                        | 0                                     |
| Puissance     | 🔺 100% 🕨   |                                                                                             |                                       |
|               |            | 😑 Filtre EPC                                                                                |                                       |
|               |            | Manque EPC (Hexadécimal)                                                                    |                                       |
|               |            | Position masque EPC (octet)                                                                 |                                       |
|               |            | Inversion du filtre : le lecteur remontera un<br>ne possédant pas le filtre                 | iquement les EPC                      |
|               | (          | Filtre RSSI                                                                                 |                                       |
|               |            | Valeur RSSI                                                                                 |                                       |
|               |            | Inversion du filtre : le lecteur remontera un<br>des identifiants ayant un RSSI inférieur à | nquement les EPC<br>la valeur définie |

- 3 Sélectionner la voie à paramétrer. Les voies choisies dans « configuration de l'installation » sont en bleu. Lorsque l'on sélectionne une voie dans « paramètre avancés », elle passe en blanc.
  - Sélectionner / Changer la longueur du câble entre le lecteur et l'antenne.
  - Régler la puissance de chaque antenne (de 10% à 100%) pour ajuster la distance de lecture.
  - Régler le temps de lecture par pas de 1 seconde (max 30s). Ce paramètre est pris en compte uniquement si dans la gestion des entrées, le mode de lecture est paramétré sur « Déclenchement sur toutes les voies » ou « Déclenchement sur la voie de l'évènement ».

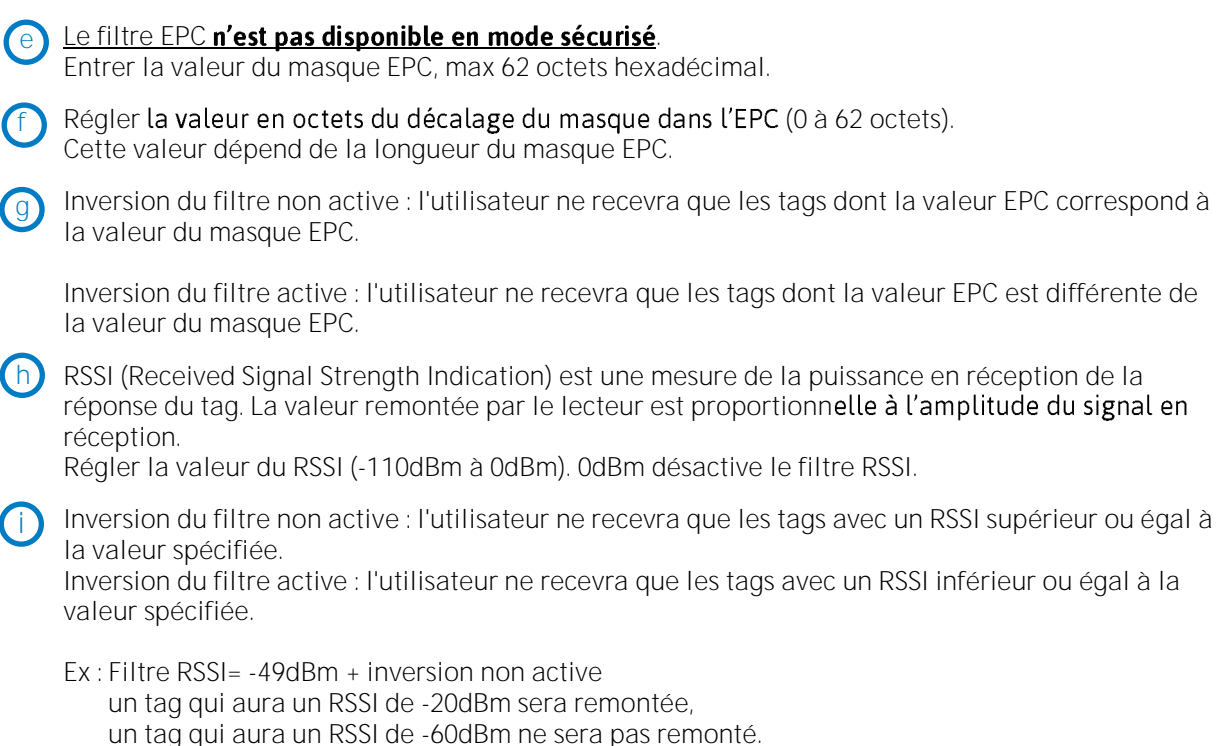

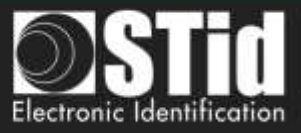

Les paramètres Scan time, filtre EPC et filtre RSSI sont identiques pour les antennes d'une meme voie. La longueur de câble et la puissance RF sont définies pour chaque antenne.

Exemple 1 : 4 antennes sur la voie 1.

|                     | Non 1      | Mar 2 Voe 2 Mar 4                                                     |
|---------------------|------------|-----------------------------------------------------------------------|
| Ant 1 Additional of | autodaur 🥣 | Tempa de scan porte discienchement de 🌒 📖                             |
| Paramanice          | < 100% Þ   |                                                                       |
| Annual Cable 15     | m ·        | Filme EPC                                                             |
|                     | A 1000 -   | Marque EPC (Houdenmat)                                                |
| (Minanca)           |            | Poston maigue EPC (ocke)                                              |
| Ant Cable 15        | m ·        | Disertion de fibre : le lecteur remonters arequement las EPC          |
| Puterance           | 🔺 1001L 🕨  |                                                                       |
|                     | le le      | Filme RSSI                                                            |
| Ant + Lenniks       | m*         | Valia RSS 0                                                           |
| Puttunce            | ┥ 100% 🕨   | The Internation of these of the located remotions service methods EPC |

Exemple 2 : 2 antennes sur la voie 1 et 2 antennes sur la voie 2.

| Paramètres avancés                                                                                           |                                                                                               | Paramétres avancée                                                                  |           |
|----------------------------------------------------------------------------------------------------|-----------------------------------------------------------------------------------------------|-------------------------------------------------------------------------------------|-----------|
|                                                                                                    | Weir 2 View 2 View 7                                                                          | Van 1                                                                               | wes   wes |
| Anne 2 Anne an Anne (* 1970 )<br>Frankanie (* 1970 )<br>Anne 2 Calme (Arre) (* 1970 )<br>Frankanie (* 1970 ) | Things do used apply deductioned in<br>the scalar SP(2) I I I I I I I I I I I I I I I I I I I | Calain 1.5 m ( 2005)<br>Pressance ( 2005)<br>Pressance ( 2005)<br>Pressance ( 2005) |           |

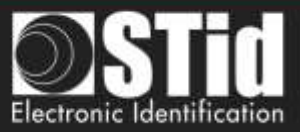

#### Filtre EPC

#### Exemple :

1- *Masque EPC* = AA AA et *décalage* = 0

Tag 1 : AAAAABCD0000000000000001 Tag 2 : AA02ABCD000000000000002 Tag 3 : AA02ABCD0000000000000003 Tag 4 : AA02FFFF000000000000000003

Seul le tag 1 est transmis.

2- *Masque EPC* = AA AA AA et *décalage* = 0

Pas de tag transmis.

3- *Masque EPC* = 01 et *décalage* = 11

Tag 1 : AA AA AB CD 00 00 00 00 00 00 00 01 Tag 2 : AA 02 AB CD 00 00 00 00 00 00 00 02 Tag 3 : AA 02 AB CD 00 00 00 00 00 00 00 03 Tag 4 : AA 02 FF FF 00 00 00 00 00 00 00 03

Le décalage est représenté en bleue ; le filtre est effectué sur l'octet 12. Seul le tag 1 est transmis.

4- Masque EPC = AB et décalage = 2

Tag 1 : AA AA AB CD 00 00 00 00 00 00 00 00 1 Tag 2 : AA 02 AB CD 00 00 00 00 00 00 00 02 Tag 3 : AA 02 AB CD 00 00 00 00 00 00 00 03 Tag 4 : AA 02 FF FF 00 00 00 00 00 00 00 03

Les tags 1, 2 et 3 sont transmis.

5- *Masque EPC* = AB, *décalage* = 2 et *Inversion* 

Tag 1 : AA AA AB CD 00 00 00 00 00 00 00 00 01 Tag 2 : AA 02 AB CD 00 00 00 00 00 00 00 02 Tag 3 : AA 02 AB CD 00 00 00 00 00 00 00 03 Tag 4 : AA 02 FF FF 00 00 00 00 00 00 00 03

Les tags 1, 2 et 3 ne sont pas transmis.

Seul le tag 4 est transmis.

| Masque EPC     | AB                |
|----------------|-------------------|
| Décalage (octe | t) <b>1 — 2</b> o |
| Inversion      |                   |

AAAA

AAAAAA

01

0 o

0 o

Masque EPC

Décalage (octet)

Inversion

Masque EPC

Décalage (octet)

Inversion

Masque EPC

Inversion

Décalage (octet)

| Masque EPC     | AB              |
|----------------|-----------------|
| Décalage (octe | t) <b>– 2</b> o |
| ✓ Inversion    |                 |

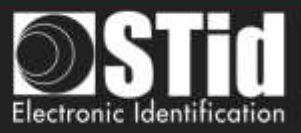

# 7 Paramètres entrée / sortie

| Gestion des entrées                                                           | 1                                                                                                    |
|-------------------------------------------------------------------------------|----------------------------------------------------------------------------------------------------|
|                                                                               |                                                                                                    |
| Sélection du mode de lecture                                                  | Lecture en continu -                                                                                                |
| Gestion des évènements personnalisés<br>déclenchés par les entrées du lecteur | <ul> <li>Aucun évènement</li> <li>Allumage d'une LED personnalisée</li> <li>Personnalisation des sorties</li> </ul> |
| Annuler                                                                       | Suivant ≫                                                                                                    |

Le paramétrage des sorties dépend du mode de lecture choisit.

| Sélection du type de sortie | Pull        | up à V+ | •               |
|-----------------------------|-------------|---------|-----------------|
| États des sorties           | Ouver       | t Fermé | Maintien durant |
| Sortie 1                    | $\bigcirc$  |         |                 |
| Sortie 2                    | $\bigcirc$  |         |                 |
| Sortie 3                    | $\bigcirc$  |         |                 |
| Sortie 4                    | ٢           |         |                 |
| <b>C</b> Précéde            | ent Annuler |         | Valider         |

Les deux types de sorties sont Pull up à V+ ou collecteur ouvert.

États des sorties : sélectionner pour chaque sortie l'état par défaut « ouvert » ou « fermé » et si l'état doit être maintenu durant la détection du tag.

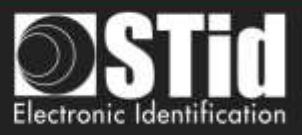

#### (a) <u>Mode de lecture = Lecture en continu + Aucun évènement</u>

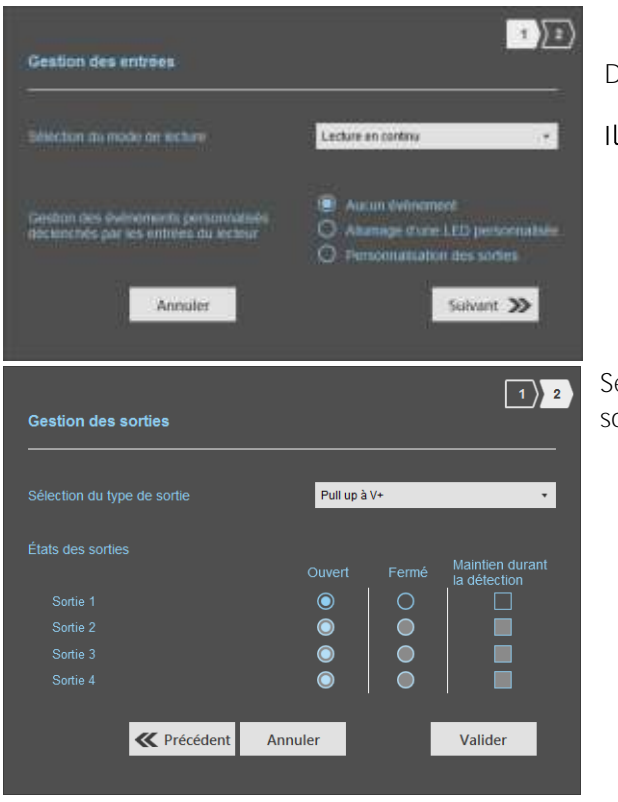

Dans ce mode, le lecteur lit en continu.

Il n'y a pas d'évènement personnalisé.

Sélectionner le type de sortie et **l'état par dé**faut des sorties.

### b <u>Mode de lecture = Lecture en continu + Allumage d'une LED personnalisée</u>

1) 2

0.00

Validar

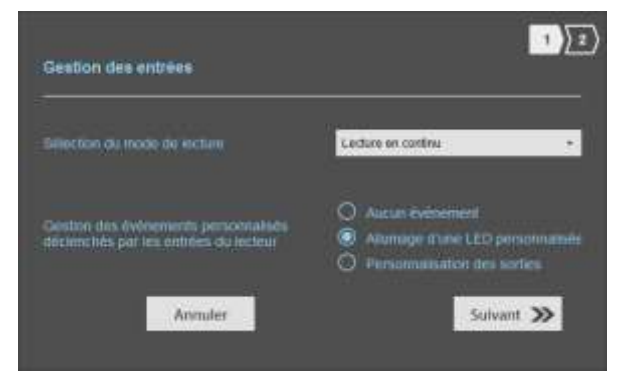

Paragrave

8

Les LEDs sont activées sur la couleur « Évènement **personnalisé**" pendant 1 seconde par entrée.

#### Ex :

• sur la voie 1 il y a 1 antenne, une action sur l'entrée 1 allume la LED durant 1 seconde.

• sur la voie 2 il y a 4 antennes, une **action sur l'entrée** 2 allume la LED de chaque antenne pendant 250ms.

La couleur de la LED « Évènement personnalisé » est définie à l'étape 6.

Pas de paramétrage possible.

**«** Precident Annular

ion des abrües

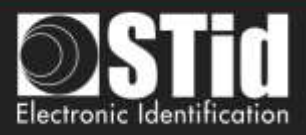

### C <u>Mode de lecture = Lecture en continu + Personnalisation des sorties</u>

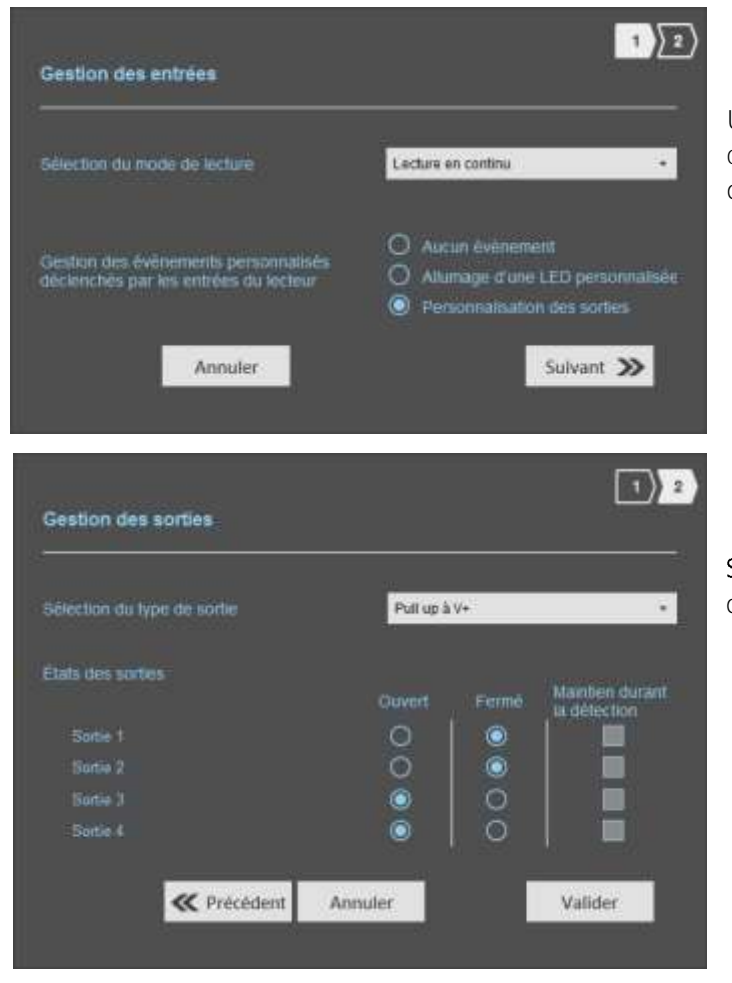

Une action sur l'entrée bascule la sortie correspondante indépendemment de la détection de tag.

Sélectionner le type de sortie et l'état par défaut des sorties.

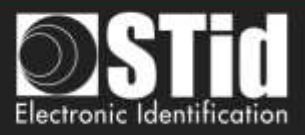

| Gestion des entrées<br>Sélection du mode de lecture<br>Annuler                                                          | 1       Déclenchement sur toutes les voies       Suivant | Si une entrée est activée le lecteur lit s<br>toutes les voies. |
|----------------------------------------------------------------------------------------------------|----------------------------------------------------------|-----------------------------------------------------------------|
| Ant 1 Adossée au lecteur ▼<br>Puissance ◀ 100% ►                                                                        | Temps de lecture 1 s<br>Masque EPC                       | La durée de lecture est définie dans<br>« Paramètres avancés ». |
| Gestion des sorties<br>Sélection du type de sortie<br>Etats des sorties<br>Sortie 1<br>Sortie 2<br>Sortie 3<br>Sortie 4 | Putt up & V+                                             | Sélectionner le type de sortie et l'état<br>défaut des sorties. |

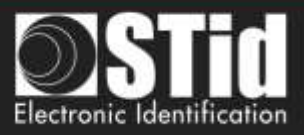

### Mode de lecture = Déclenchement sur la voie de l'évènement

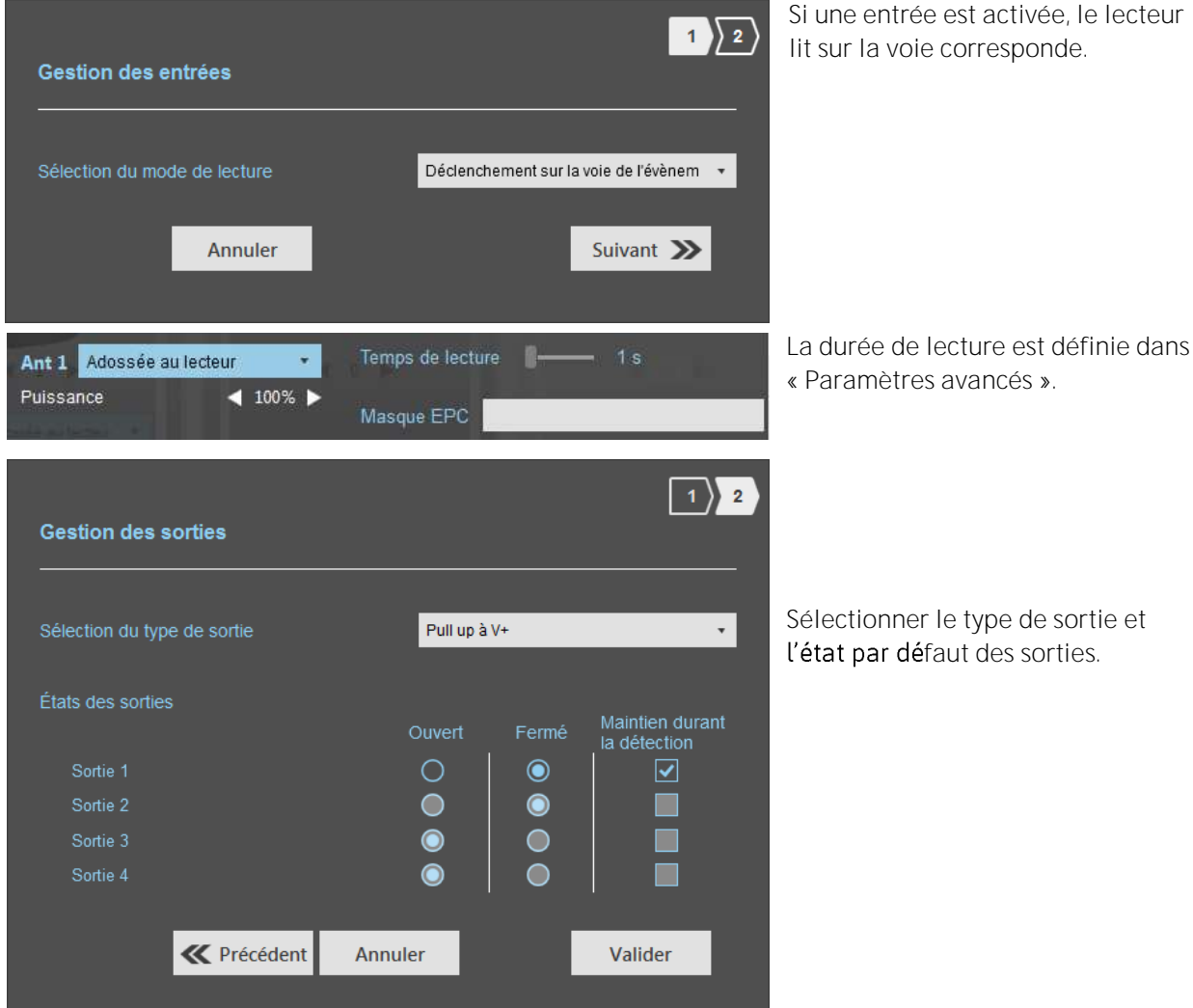

Sélectionner le type de sortie et l'état par défaut des sorties.

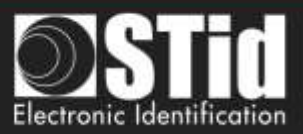

# Tableau récapitulatif

| N        | lode de lecture                                                          | Entrée                                                                                                    | État des<br>sorties<br>configurable ? | Maintien<br>durant la<br>détection | Sortie                                                                                                    |
|----------|--------------------------------------------------------------------------|----------------------------------------------------------------------------------------------------|---------------------------------------|------------------------------------|----------------------------------------------------------------------------------------------------|
| (2)      | Lecture en<br>continu<br>+ Aucun<br>évènement                            | Pas d' action                                                                                                    | Oui<br>Par voie                       | Oui<br>Par voie                    | <ul> <li>Si « Maintien durant la<br/>détection » non activé : la sortie<br/>change d'état et revient à son<br/>état par défaut.</li> <li>Si « Maintien durant la<br/>détection » activé : la sortie<br/>change d'état et reste dans cet<br/>état tant qu'à chaque scan il y a<br/>au moins un tag détecté.</li> </ul> |
| 0        | Lecture en<br>continu<br>+<br>Allumage d'une<br>« LED<br>personnalisée » | Allumage des LEDs de<br>toutes les antennes<br>définies sur la voie sur<br>la couleur<br>« Évènement<br>personnalisé » | Non                                   | Non                                | Dans ce mode, les sorties ne sont<br>pas disponibles.                                                                                                    |
| 0        | Lecture en<br>continu<br>+<br>Personnalisation<br>des sorties            | Une action sur une<br>entrée fait basculer la<br>sortie correspondante.                                                | Oui                                   | Non                                | L'état de la sortie est lié<br>uniquement à une action<br>utilisateur sur l'entrée<br>correspondante.                                                                                                    |
|          | Déclenchement<br>sur toutes les<br>voies                                 | Une action sur<br>n'importe quelle<br>entrée active la lecture<br>sur toutes les voies<br>configurées.                 | Oui<br>Par voie                       | Oui                                | - Si « Maintien durant la<br>détection » non activé : la sortie<br>change d'état durant le temps de<br>remontée du tag et revient à son<br>état par défaut (temps physique                                                                                                    |
| <b>e</b> | Déclenchement<br>sur la voie de<br>l'évènement.                          | Une action sur l'entrée<br>x active la lecture sur<br>la voie x.                                                       | Oui<br>Par voie                       | Oui                                | de remontée sur le bus + 200ms).<br>- Si « Maintien durant la<br>détection » activé : la sortie<br>change d'état et reste dans cet<br>état tant qu'à chaque scan il y a<br>au moins un tag détecté.                                                                                                    |

Note : tant que l'action est détectée sur l'entrée, la sortie reste basculée.

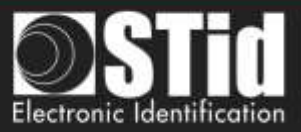

### Etape 6- Access - Paramétrage des indicateurs lumineux

| 🕥 Ultrys v2                |                                                                        |                          |                                   | Administrateur 🕳 🗙          |
|----------------------------|------------------------------------------------------------------------|--------------------------|-----------------------------------|-----------------------------|
| uut                        |                                                                        |                          | Configu                           | uration lecteurs            |
| Autone configuration ch    | urgine .                                                               |                          | [τ])                              | 2)(2)(4)(8)(5)              |
| Paramétres Ultrys          | Paramètrage des indicateurs<br>Sélection de la couleur et de l'intensi | lumineux<br>té           |                                   |                             |
| Configuration lectures     | Lecture en coors                                                       | Problème de lecture      | Détection identifiant utilisateur | Événement personnalisé      |
| Lifertifiants utilisateurs | Internatió de la LED II 120%                                           | Internité de la LED 100% | Internaté de la LED - 100%.       | Internató de la LED II 100% |
| 1                          | K Précédent                                                            |                          |                                   | Sutvant ≫                   |

#### Lecture en cours :

Après la phase d'initialisation du lecteur, la LED doit être activée suivant la couleur définie dans l'encadré, ici bleu.

Problème de lecture :

Couleur indiquant un problème au niveau RF, c'est-à-dire que le lecteur ne peut pas lire de tag. - Vérifier la connexion des antennes.

```
Détection identifiant utilisateur :
```

- Vérifier les câbles antennes.

#### Évènement personnalisé\* :

Couleur indiquant la détection d'un identifiant par l'antenne.

Par défaut paramétrée sur aucune couleur.

#### Intensité de la LED :

L'intensité de le LED est réglable par pallier de 10% (de 10% à 100%).

#### Couleur de la LED :

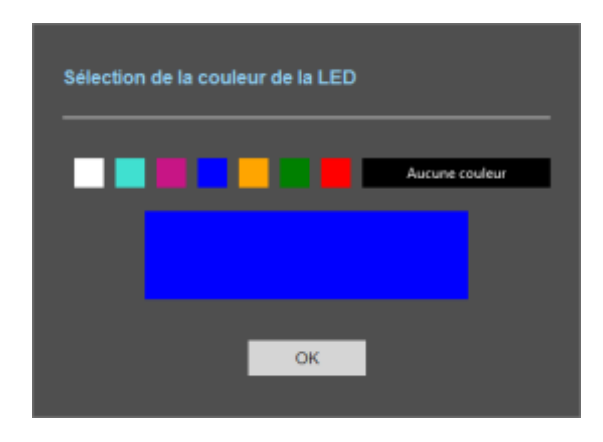

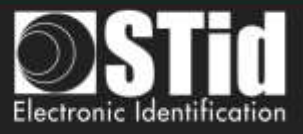

\* Le paramétrage de la LED « Évènement personnalisé » n'apparait que si le mode de lecture sélectionné dans les « Entrées » est « Lecture en continu + Allumage d'une LED personnalisée ».

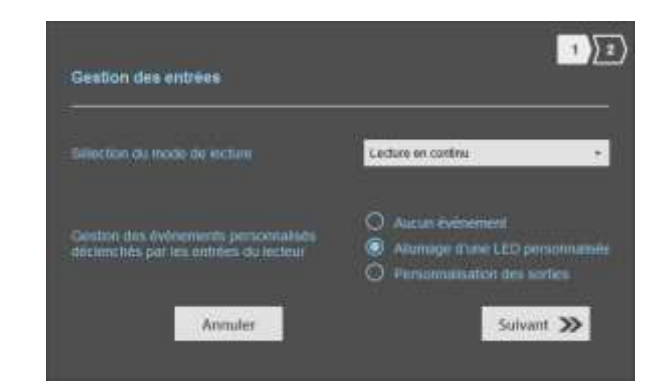

| 🜖 Ultrys v2                                          |                                                                        |                     |                                   | Administrateur 🕳 🗙     |
|------------------------------------------------------|------------------------------------------------------------------------|---------------------|-----------------------------------|------------------------|
| uut                                                  |                                                                        |                     | Config<br>Crier and               | uration lecteurs       |
| Autorie configuration ch<br>CC<br>Paramiètres Ultrys | Paramétrage des indicateurs<br>Sélection de la couleur et de l'intensi | lumineux<br>Ité     | (1)                               | 2)[3)[4][8]<br>6       |
| Configuration lectures                               | Lectaru en coors                                                       | Problème de lecture | Detection identifiant utilisateur | Événement personnalisé |
|                                                      | 🕊 Précédent                                                            |                     |                                   | Suivant 🔉              |

Affichage dans les autres cas :

| 🥥 Lilleyn v2            |                                                                                   |                      | AD                                                | miliatur - X    |
|-------------------------|-----------------------------------------------------------------------------------|----------------------|---------------------------------------------------|-----------------|
| uut                     |                                                                                   |                      | Configuration lecteurs<br>Drive and configuration | Ø               |
| AALEH UNIGSISSIOT       | epte                                                                              |                      |                                                   | (* <b>B</b> / I |
| Peramitines Lifterys    | Paramétrage des indicateurs lumineux<br>Sélection de la couleur et de l'intensité |                      | <u>(1)}2)}2)}4)}4</u> )                           | 000             |
| Configuration Section   | Lactary an cours                                                                  | Problems de lactare  | Ditector Mentflant utilisation                    |                 |
| 2                       | intervente de la LED                                                              | Interistis de la UED | 1000 (121)                                        |                 |
| blenthasts stillsateurs | Coulous de la 120                                                                 | Caultur de la CED    | Contest de la LED                                 |                 |
|                         | C Proyedent                                                                       |                      | Systearrt 🕉                                       | )               |

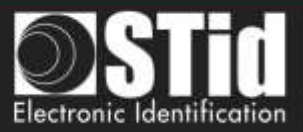

### Etape 7- Access - Protocole de communication

| 🔵 Ultrys v2                                                                                                    |                                                                                                    |                                                                                                    | Ad                                    | nivistrateur 🕳 🗙                                           |
|----------------------------------------------------------------------------------------------------|----------------------------------------------------------------------------------------------------|----------------------------------------------------------------------------------------------------|---------------------------------------|------------------------------------------------------------|
| uut                                                                                                    |                                                                                                    | Confi<br>Criera                                                                                                    | guration lecteurs                     |                                                            |
| Accura configuration of the second second se | Protocole de communication<br>Chiffrement authentifié des données de l'EPC (Mode sécurisé)<br>Sélection du protocole<br>Sélection du protocole<br>Sélectionrer le pritotrile de serie | <ol> <li>Paramètres de l'identifi</li> <li>Tatle de l'EPC (octeta)</li> <li>Format de remontée du code EPC</li> <li>Décails des formats</li> <li>AA BBCC ×× ××</li> <li>Filtrage</li> <li>Détait orthe deux lactures d'un mirre identifiant utilization</li> </ol> | I I I I I I I I I I I I I I I I I I I | fr • (a) (b)<br>(b) (c) (c) (c) (c) (c) (c) (c) (c) (c) (c |
|                                                                                                    | K Précédent                                                                                                    |                                                                                                    | Suivant 🔉                             |                                                            |
| 1 Protocole<br>Chiffre                                                                                                    | de communication<br>ment authentifié des données de l'EPC (Mode sécurisé)                                                                                                    |                                                                                                    |                                       |                                                            |

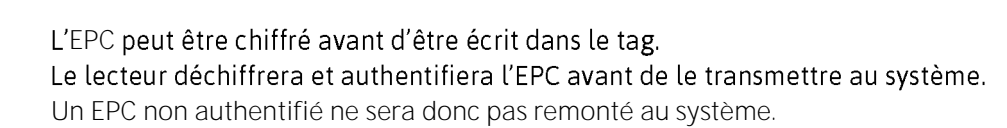

節

Remarques :

Sécurité de l'identifiant utilisateur (EPC) Définition d'une clé privée (16 octets)

- Seuls les tags UHF équipés d'une puce compatible avec « FAST ID » et possédant au moins 128 bits de code EPC peuvent être déchiffrés et authentifiés par le lecteur SPECTRE Access.
  - TLTA-W53M-943\_S
  - TLTA-W75B-943\_S
  - IronTag 206
  - CCTW490\_AN
- Le mode sécurisé **n'est pas accessible si un** masque EPC a été paramétré dans « Paramètres avancés ».

Remarque : Après avoir défini une clé de sécurité EPC, **si vous revenez à l'étape 5 avec le** bouton Précèdent, et que vous définissez un filtre EPC, **alors en revenant à l'étape 7, la coche** « **Sécurité de l'identifiant EPC** » est grisée, le champ clé est toujours accessible mais non pris en compte.

Sécurité de l'identifiant utilisateur (EPC)

Définition d'une clé privée (16 octets)

| D2E5735D0BA0E73D9A7C5D4440EA3DBF | Ŷ |
|----------------------------------|---|
|----------------------------------|---|

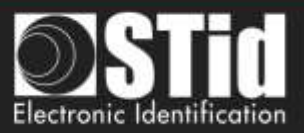

| A |
|---|
| C |
| C |
| E |
| ç |

2 Les écrans suivant dépendent de la version Ultrys choisie à l'étape 3.

| ULTRYS v2.0                         | ).x-Access xx 🔹                                                                                                    |   | ULTRYS v2.                          | 1.x-Access xx •                                                                                                    |  |
|-------------------------------------|----------------------------------------------------------------------------------------------------|---|-------------------------------------|----------------------------------------------------------------------------------------------------|--|
| X Sélection du protocole            |                                                                                                    |   | X Sélection du protocole            |                                                                                                    |  |
| Sélectionner le protocole de sortie | R\$232<br>R\$485<br>Wiegand 25 bits - 3i<br>Wiegand avec LRC taile personnalisée<br>Wiegand taile personnalisée<br>Clock&Data 40 bits - Iso 2B | • | Sélectionner la protocole de sortie | RS232<br>RS485<br>Wiegand 26 bits - 3i<br>Wiegand 26 bits - 3i<br>Wiegand taille personnalisée<br>Clock&Data 40 bits - 1so 28<br>Wiegand 34 bits - 3ED<br>Wiegand 35 bits - 3V<br>Wiegand 35 bits - 3V<br>Clock&Data 32 bits - 1so 2H<br>Wiegand 36 bits (32+4 LRC) - 3Ca<br>Wiegand 36 bits (32+4 LRC) - 3Ca<br>Wiegand 32 bits - 3La<br>Wiegand 40 bits - 3La |  |

### RS232 / RS485

| Sélectionner le prot | ocole de sortie | R8232       |   |
|----------------------|-----------------|-------------|---|
| Données              |                 | Hexadédimal | ÷ |
| Bourrage             | CR CR           | LRC         |   |
| STX+ETX              | LF LF           | ASCI        |   |

#### Trame série :

| 1 octet | X octets | 1 octet | 1 octet | 1 octet | 1 octet |
|---------|----------|---------|---------|---------|---------|
| STX     | Data*    | LRC     | CR      | LF      | ETX     |

# \* Doublée si l'option ASCII est activée.

Clock&Data talle personnalisée

| Donnée    | Donnée envoyée au format décimal ou hexadécimal.                                                                                                    |
|-----------|----------------------------------------------------------------------------------------------------|
| Bourrage  | Complète la trame avec des 0 non significatifs (en début de trame).<br>Si cette option n'est pas activée, les zéros de bourrage ne sont pas envoyés. |
| STX+ETX   | Ajoute STX (0x02) et ETX (0x03) en début et fin de trame.                                                                                            |
| CR        | Retour chariot (0x0D)                                                                                                    |
| LF        | Fin de ligne (0x0A)                                                                                                    |
| LRC       | Octet de contrôle inclus en fin de trame (XOR de tous les octets précédents hormis STX).                                                             |
| ASCII     | Si cette option est activée, les <u>données</u> incluses dans la trame seront au format ASCII.                                                       |
| Baud Rate | 9600, 19200, 38400, 57600 ou 115200 bauds                                                                                                    |

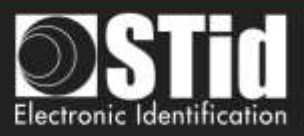

#### Wiegand 26 bits - 3i

| t Parité paire du bit 2 au bit 13<br>2 Bit 25 Parité impaire du bit 14 au bit 25<br>rçu des sorties TTL.<br>Voie 4 Voie 3 Voie 2 Voie 1 | ctionner le protocole | de sortie                                                    | Wiegand 26 bits - 3i           |        |
|----------------------------------------------------------------------------------------------------|-----------------------|--------------------------------------------------------------|--------------------------------|--------|
| Voie 4 Voie 3 Voie 2 Voie 1                                                                                                    | F Bit 25 Pa           | rîtê paire du bit 2<br>onnée (24 bits)<br>rîtê împaire du bi | ? au bit 13<br>it 14 au bit 25 |        |
| CLHA DATA4 CLH3 DATA3 CLH2 DATA2 CLH1 DATA                                                                                              | Voie 4<br>CLAS DATAS  | Vole 3<br>cura patas                                         | Vole 2<br>CLK2 DATA2           | Voie 1 |

Remarque : le schéma indiquant les voies dépend de la configuration du nombre d'antennes / voies.

#### Wiegand avec LRC taille personnalisée

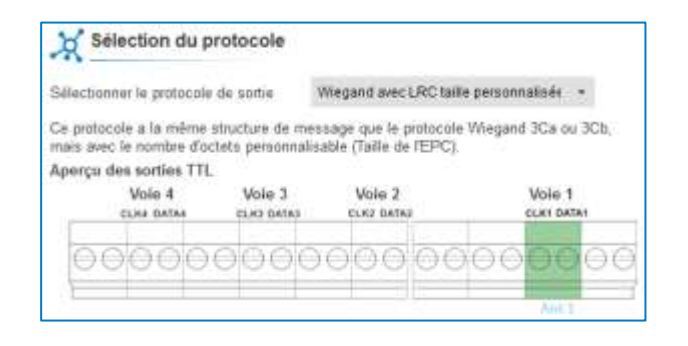

#### Wiegand taille personnalisée

| ostocole a la même structur  | a de messane o   |                                         |                |
|------------------------------|------------------|-----------------------------------------|----------------|
| s avec le nombre d'octets pe | rsonnalisable (T | ue le protocole Wie<br>aille de l'EPC). | gand 3Ea ou 3U |
| rçu des sorties TTL          | 10.7             | ale 3                                   | Mala #         |
| CLR4 DATA4 CLR3              | DATAS CU         | GI BATAS                                | CLK1 DATA1     |
|                              | 0000             | 00000                                   | 000            |

#### Decimal Clock&Data

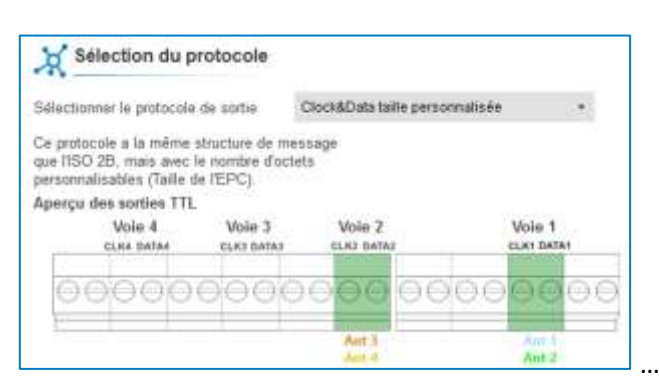

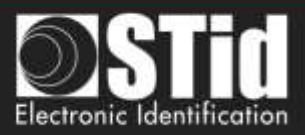

Taille en mode sécurisé

1 à 6 octets

1 à 6 octets

1 à 6 octets

Fixe à 3 octets

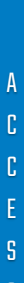

| Mode 1 (Standard) 🔹       |
|---------------------------|
| Mode 1 (Standard)         |
| Mode 2 (Standard inversé) |
| Mode 3                    |
| Mode 4                    |
|                           |

Wiegand avec LRC ou sans LRC, taille personnalisée

Il y 4 modes de remontée de l'EPC.

3 о

Taille en mode clair

1 à 62 octets

1 à 16 octets

1 à 7 octets

Fixe à 3 octets

Exemple donnée de l'EPC : AA BB CC DD EE xx xx ... VV WW XX YY ZZ avec une taille de l'EPC fixée à 4 octets.

-

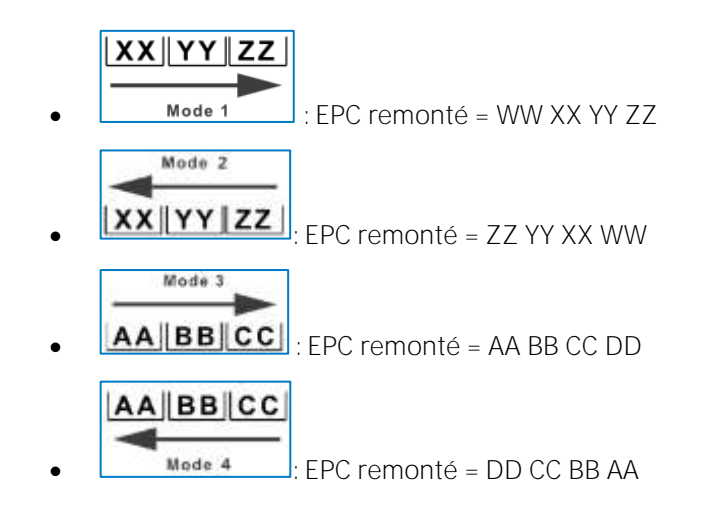

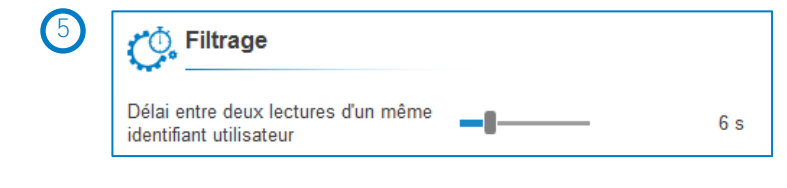

Le lecteur renvoie le code de l'identifiant présent dans le champ de l'antenne qu'une seule fois durant ce temps.

Réglable de 0 à 30 secondes.

3

Taille de l'EPC (octets)

Decimal Clock&Data – Iso 2B

Protocole

RS232 / RS485

Wiegand 26 bits
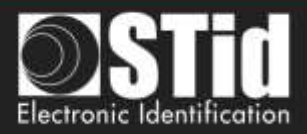

### Protocole Clock&Data

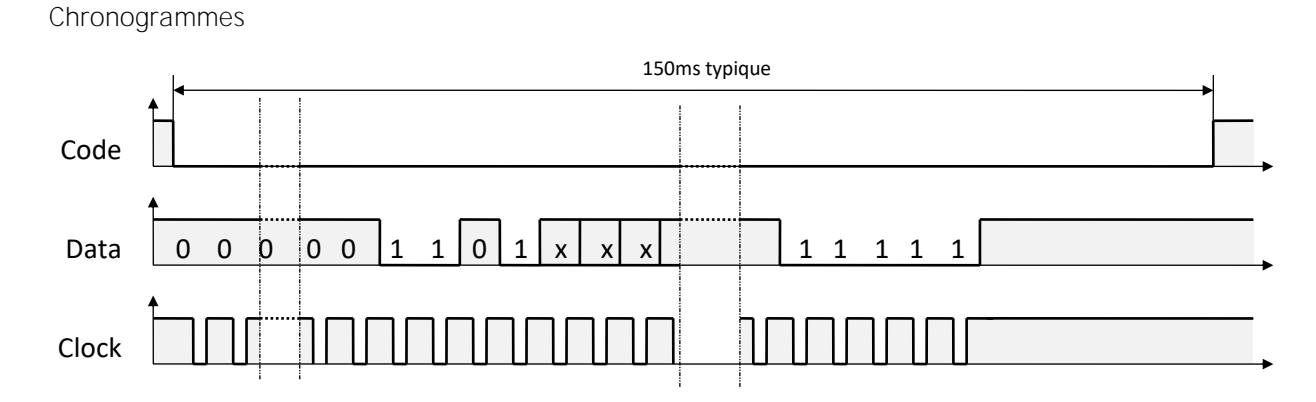

### Détails de l'horloge

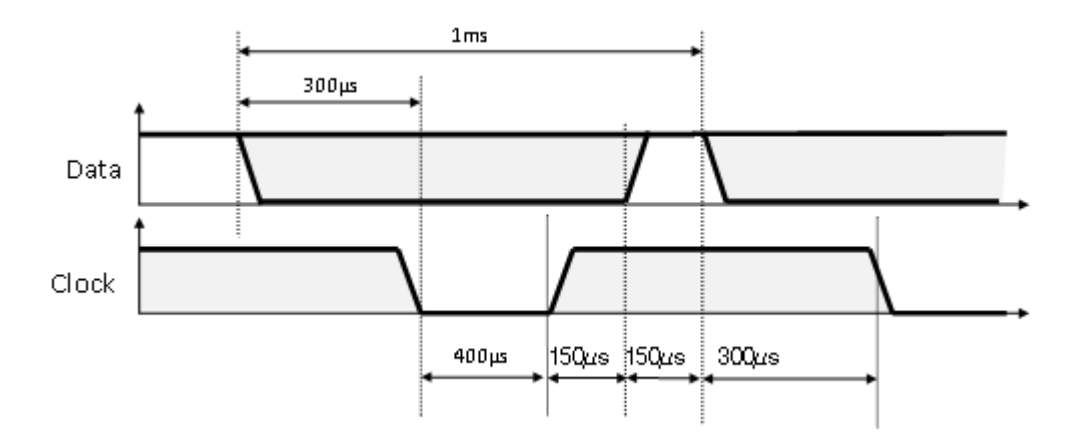

Structure du message

| Zéros de début | Start Sentinel | Données | End Sentinel | LRC | Zéros de fin |
|----------------|----------------|---------|--------------|-----|--------------|
|----------------|----------------|---------|--------------|-----|--------------|

Description du message

La trame est constituée d'une première série de 16 zéros de synchronisation suivie par des caractères de 5 bits (4 bits, LSB en premier, plus 1 bit de parité). Elle se termine par des zéros de fin de trame sans horloge. Le message se décompose comme suit :

| Start Sentinel : | 1 caractère 1011b (0x0B) - bit de parité 0. Transmission 1101 0 |
|------------------|-----------------------------------------------------------------|
| Données :        | Selon taille EPC : 3 à 17 caractères décimaux                   |
| End Sentinel :   | 1 caractère 1111b (0x0F) - bit de parité 1. Transmission 1111 1 |
| LRC :            | 1 caractère de contrôle, qui est le XOR de tous les caractères. |

Exemple Clock&data taille 5 octets :

Pour un code privé en hexadécimal « 0x187E775A7F », le code sera « *0105200966271* ». La trame envoyée par le lecteur sera de la forme suivante :

| 000  | 1101 0     | 0000 1 | 1000 0 | 0000 1 | 1010 1 |           | 01101  | 01000  | 11100  | 1000 0 | 11111 | 11111 | 000  |
|------|------------|--------|--------|--------|--------|-----------|--------|--------|--------|--------|-------|-------|------|
|      | В          | 0      | 1      | 0      | 5      | 2 0 0 9 6 | 6      | 2      | 7      | 1      | F     | F     |      |
| Zéro | <i>S.S</i> | Car.1  | Car.2  | Car.3  | Car.4  | Car       | Car.10 | Car.11 | Car.12 | Car.13 | E.S   | LRC   | Zéro |

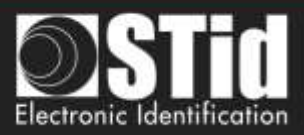

## **Protocoles Wiegand**

### Chronogrammes

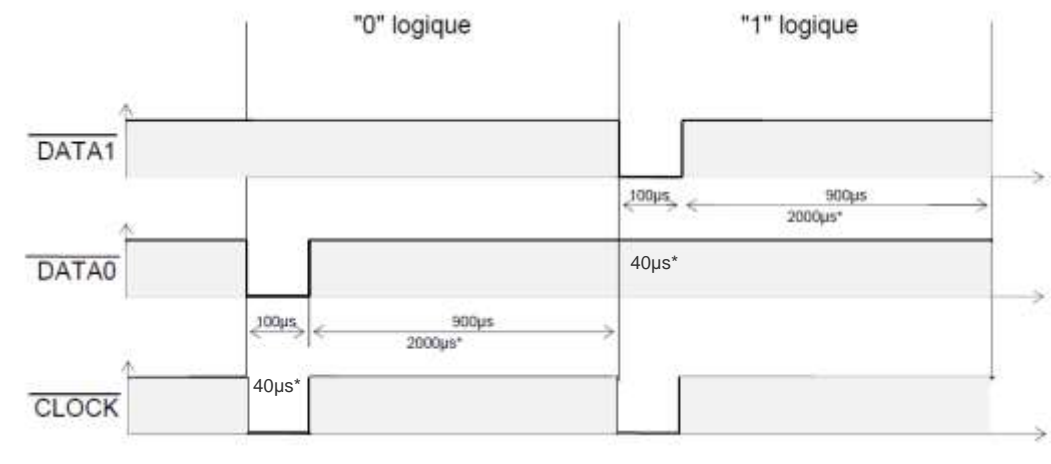

\* temps pour la variante 3i

### Protocole Wiegand 3i

| Variante | Décodage    | Données 24 bits | Valeurs |
|----------|-------------|-----------------|---------|
| 31       | Hexadécimal | 6 caractères    | 0àF     |

Structure du message

| Bit 1                            | Bit 2 Bit 25     | Bit 26                              |
|----------------------------------|------------------|-------------------------------------|
| Parité paire sur les bits 2 à 13 | Donnée (24 bits) | Parité impaire sur les bits 14 à 25 |

Description du message

La trame est constituée de 26 bits, et se décompose comme suit :

| <i>1ère parité :</i> | <i>1 bit de parité paire sur les 12 bits suivants</i> |
|----------------------|-------------------------------------------------------|
| Donnée :             | 6 caractères hexadécimaux « MSByte first »            |
| 2nde parité :        | 1 bit de parité impaire sur les 12 bits précédents    |

Exemple : pour un code hexadécimal « 0x0FC350 », la trame envoyée sera la suivante :

| 0      | 0000   | 1111  | 1100  | 0011  | 0101  | 0000  | 1      |
|--------|--------|-------|-------|-------|-------|-------|--------|
|        | 0      | F     | С     | 3     | 5     | 0     |        |
| Parité | Car. 1 | Car.2 | Car.3 | Car.4 | Car.5 | Car.6 | Parité |

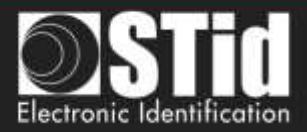

| Bit 1 Bit 40       | Bit 41 Bit 44 |
|--------------------|---------------|
| Data « MSB first » | LRC           |

#### Description du message

La trame est constituée de 44 bits et se décompose comme suit :

Données :10 caractères hexadécimaux « MSByte first »LRC :1 caractère de contrôle, XOR de tous les caractères

Exemple : pour un code hexadécimal « Ox01001950C3 », la trame envoyée sera la suivante :

| 0000   | 0001   | 0000   | 0000   | 0001   | 1001   | 0101   | 0000   | 1100   | 0011    | 0011 |
|--------|--------|--------|--------|--------|--------|--------|--------|--------|---------|------|
| 0      | 1      | 0      | 0      | 1      | 9      | 5      | 0      | С      | 3       | 3    |
| Char.1 | Char.2 | Char.3 | Char.4 | Char.5 | Char.6 | Char.7 | Char.8 | Char.9 | Char.10 | LRC  |

#### Protocole Wiegand 3CA

| Bit 1 Bit 36       | Bit 37 Bit 36 |
|--------------------|---------------|
| Data « MSB first » | LRC           |

#### Message description

La trame est constituée de 36 bits et se décompose comme suit :

Données :8 caractères hexadécimaux « MSByte first » (32 bits)LRC :1 caractère de contrôle, XOR de tous les caractères

Exemple: pour un code hexadécimal « Ox001950C3 », la trame envoyée sera la suivante :

| 0000  | 0000  | 0001  | 1001  | 0101  | 0000  | 1100  | 0011  | 0010 |
|-------|-------|-------|-------|-------|-------|-------|-------|------|
| 0     | 0     | 7     | 9     | 5     | 0     | С     | 3     | 2    |
| Car.1 | Car.2 | Car.3 | Car.4 | Car.5 | Car.6 | Car.7 | Car.8 | LRC  |

### Protocole Wiegand 3LA

Wiegand 40 bits identique au Wiegand 3CB sans LRC

#### **Protocole Wiegand 3LB**

Wiegand 32 bits identique au Wiegand 3CA sans LRC

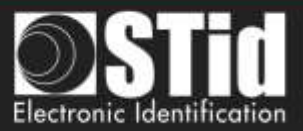

#### Protocole Wiegand 3Eb

| Bit 1                         | Bit 2 Bit 33      | Bit 34                           |
|-------------------------------|-------------------|----------------------------------|
| Parité paire sur bit 2 bit 17 | Données (32 bits) | Parité impaire sur bit 18 bit 33 |

### Message description

La trame est constituée de 34 bits et se décompose comme suit :

1<sup>ère</sup> parité : 1 bit de parité paire sur les 16 bits suivants Données : 8 caractères hexadécimaux « MSByte first » 2<sup>nde</sup> parité : 1 bit de parité impaire sur les 16 bits précédents

#### Protocole Wiegand 3V

| Bit 1                         | Bit 2 Bit 36      | Bit 37                           |
|-------------------------------|-------------------|----------------------------------|
| Parité paire sur bit 2 bit 19 | Données (35 bits) | Parité impaire sur bit 19 bit 36 |

#### Message description

La trame est constituée d'une totalité de 37 bits, et se décompose comme suit :

1<sup>ère</sup> parité : 1 bit de parité paire sur les 18 bits suivants Données : 9 caractères hexadécimaux « MSByte first »

2<sup>nde</sup> parité : 1 bit de parité impaire sur les 18 bits précédents

#### Exemple

Pour un code hexadécimal « Ox OF3129DD3B », la trame envoyée sera la suivante :

| 1      | 111   | 0011  | 0001  | 0010  | 1001  | 1101  | 1101  | 0011  | 1011  | 0      |
|--------|-------|-------|-------|-------|-------|-------|-------|-------|-------|--------|
|        | 7     | 3     | 1     | 2     | 9     | D     | D     | 3     | В     |        |
| Parité | Car.1 | Car.2 | Car.3 | Car.4 | Car.5 | Car.6 | Car.7 | Car.8 | Car.9 | Parité |

### **Protocole Wiegand 3W**

| Bit 1-2         | Bit 3 Bit 34      | Bit 35         |
|-----------------|-------------------|----------------|
| 2 Parités paire | Données (32 bits) | Parité impaire |

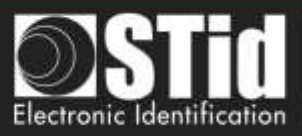

Le lecteur SPECTRE OSDP fonctionne uniquement avec les nouvelles antennes SPECTRE (ANT-UHF2).

L'étape 4 n'existe donc pas dans le Wizard OSDP.

### Etape 5- OSDP - Configuration de l'installation

| 💿 Ultrys v2                 |                                 |                                         |       |                                                   | iministrateur - X             |
|-----------------------------|---------------------------------|-----------------------------------------|-------|---------------------------------------------------|-------------------------------|
| uut                         | CUS Vesion 2.003                |                                         |       | Configuration lecteurs<br>Order une configuration | Ø                             |
| Autone cor/Agention of      | argán                           |                                         |       |                                                   | h * 🔒 🕧                       |
|                             |                                 |                                         |       | 1)2)3)4)0                                         |                               |
| E<br>Paramétres Ultrys      | Configuration de l'Installation | Sortiet                                 | the t | Tata 4                                            | 6 Paramètres                  |
| Configuration lecteurs      |                                 | 4 2 b<br>Elisette •<br>Aut 1 Elisette • |       |                                                   | Paramètree<br>Entrées/Sorties |
| Lidentifiants utilisatiours | Supplimer<br>une state          |                                         |       |                                                   | Ajoular<br>une voie           |
|                             | <b>«</b> Précédent              |                                         | 0000  | Suivant 🕽                                         | •                             |

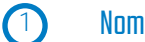

### Nommer les voies

Maximum 10 caractères.

Par exemple : Entree1.

# 23 Supprimer / Ajouter une voie

Utiliser « Ajouter /Supprimer une voie » pour configurer le nombre de **voies utilisées dans l'installation**. Le paramétrage par défaut est une antenne / une voie.

Pour plus d'information sur les différentes possibilités, merci de se reporter au document NA SPECTRE.

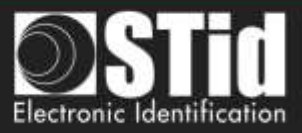

#### En OSPD le numéro de voie correspond au Reader Number :

S

D P 
 Image: Constraint of the constraint of the constraint of the

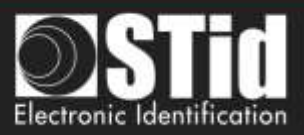

## 4 Ajouter / Supprimer des antennes sur les voies

Cette fonction permet de définir le nombre d'antenne sur la voie correspondante.

Quand une antenne est ajoutée, le port RF sur lequel l'antenne doit être raccordée apparaît dans la couleur correspondante sur le schéma du SPECTRE. Cela permet de faciliter l'installation.

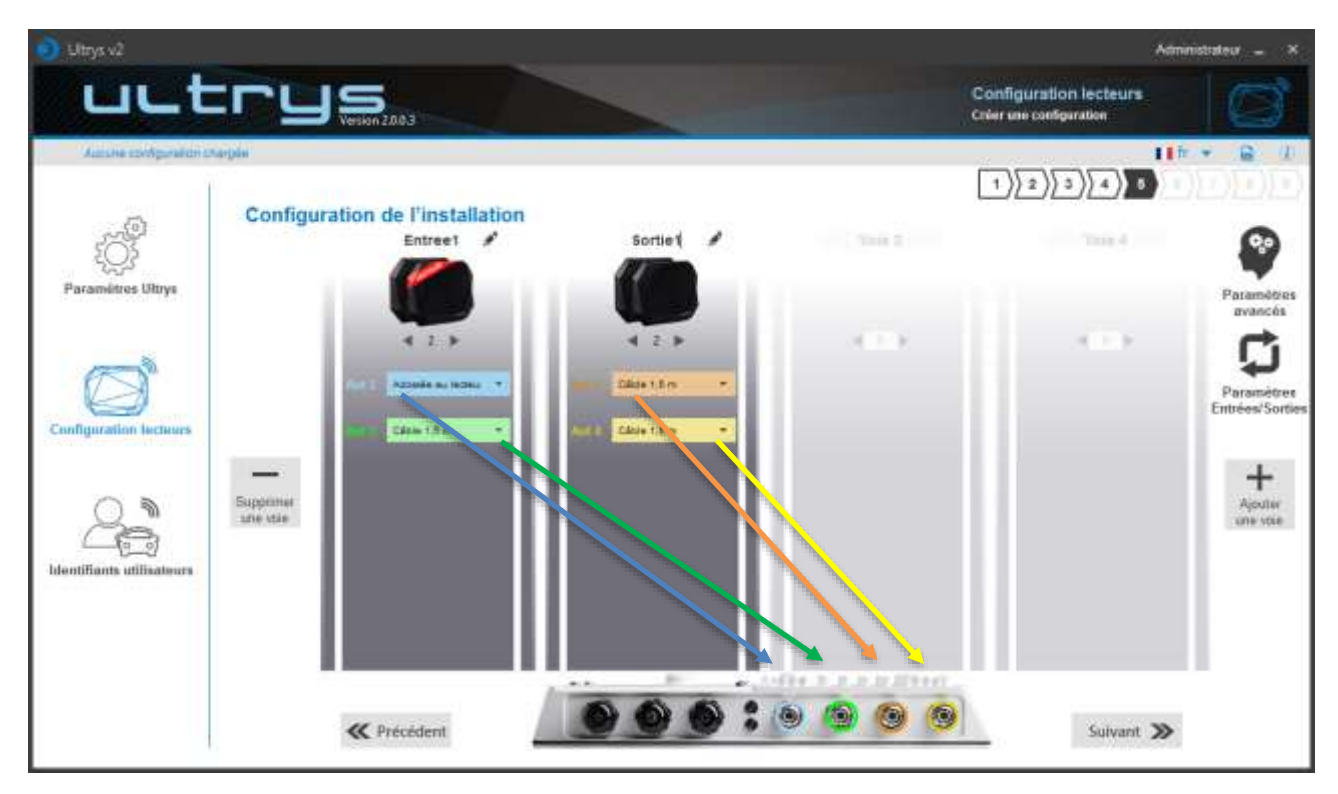

Les port RF sont attribués dans l'ordre d'ajout des antennes dans la configuration.

Quand une antenne est supprimée de la configuration, le port RF des autres antennes ne changent pas.

Exemple : on supprime l'antenne 2 de la voie 1 et on ajoute une antenne sur la voie 2.

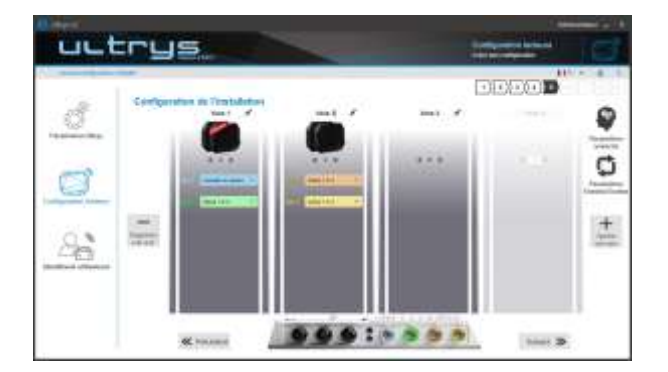

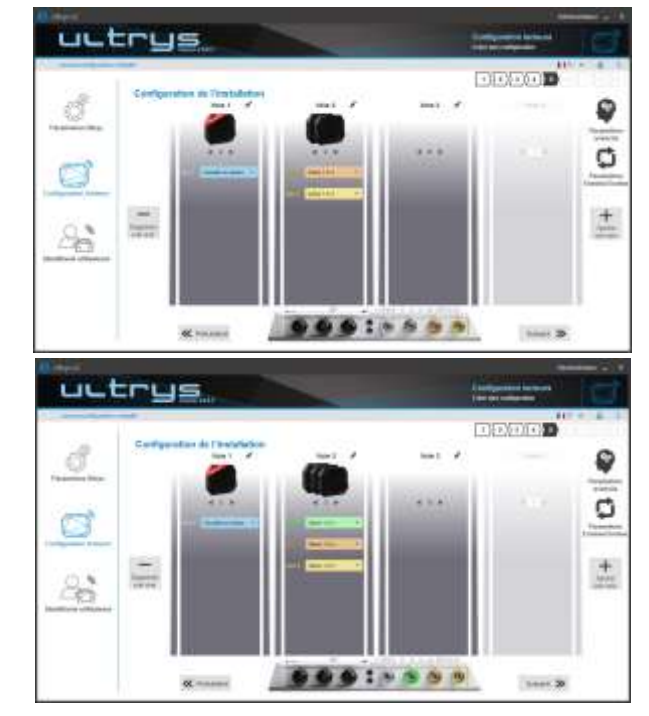

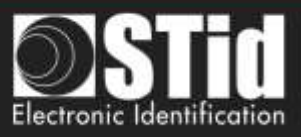

## Sélectionner la longueur de câble pour chaque antenne

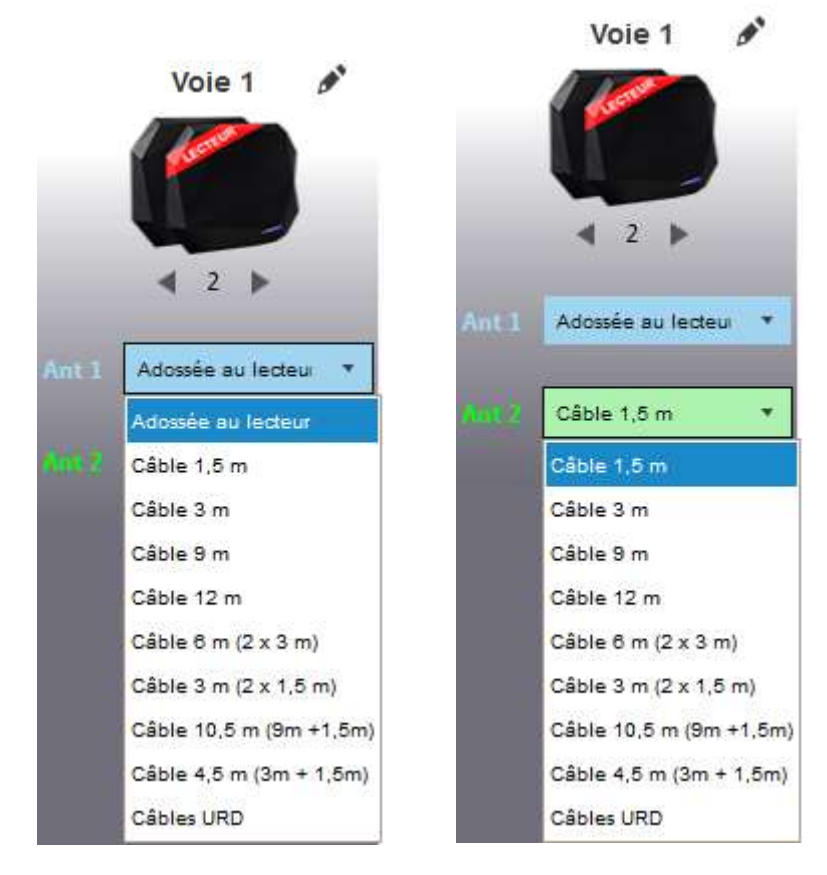

Pour chaque antenne, sélectionner la longueur du câble utilisée entre l'antenne et le lecteur.

Seulement la première antenne de la voie 1 peut être « Adossée au lecteur ».

O S D (5)

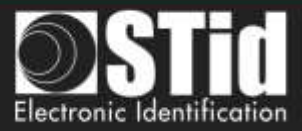

### Paramètres avancés

 $\overline{\mathbf{6}}$ 

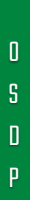

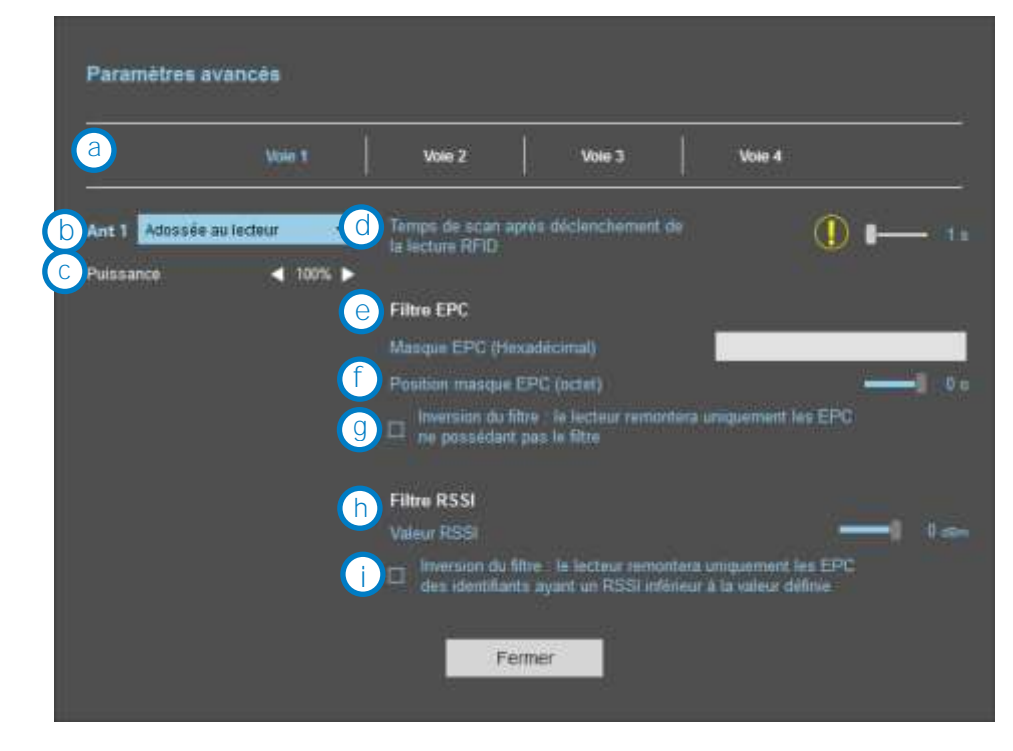

- 3 Sélectionner la voie à paramétrer. Les voies choisies dans « configuration de l'installation » sont en bleu. Lorsque l'on sélectionne une voie dans « paramètre avancés », elle passe en blanc.
  - Sélectionner / Changer la longueur du câble entre le lecteur et l'antenne.
  - Régler la puissance de chaque antenne (de 10% à 100%) pour ajuster la distance de lecture.
  - Régler le temps de lecture par pas de 1 seconde (max 30s). Ce paramètre est pris en compte uniquement si dans la gestion des entrées, le mode de lecture est paramétré sur « *Déclenchement sur toutes les voies* » ou « *Déclenchement sur la voie de l'évènement* ».

![](_page_44_Picture_8.jpeg)

![](_page_45_Picture_0.jpeg)

Les paramètres Scan time, filtre EPC et filtre RSSI sont identiques pour les antennes d'une meme voie. La longueur de câble et la puissance RF sont définies pour chaque antenne.

Exemple 1 : 4 antennes sur la voie 1.

|                 | Nore 1         | Mar 2         | Vore 3                  | Store #              |          |
|-----------------|----------------|---------------|-------------------------|----------------------|----------|
| Ant 1 februarie | aviedaur 🥣     | Thomas de sea | n sarin Micienther      |                      | <b>0</b> |
| Paramarice      | 🛋 100% 🕨       |               |                         |                      |          |
| CALL PROPERTY   | m              | Filtre EPC    |                         |                      |          |
| Bankatolika     | Contraction of | Marque EPC    | 0-luxadecimati          |                      |          |
| Puttance        | < 100% >       |               |                         |                      |          |
| Ant Cable 1.5   | m a            |               | ta filte : le lecteur e |                      |          |
| Putasance       | ┥ 1001L 🕨      |               | Har products            |                      |          |
|                 |                | Filme RSSI    |                         |                      |          |
| Ant + Lenniks   | m              | WHIT RSS      |                         |                      |          |
| PLASSANCE       | ┥ 100% 🕨       |               | du litre : le lecteur e | emotiera integrement | i in EPC |

Exemple 2: 2 antennes sur la voie 1 et 2 antennes sur la voie 2.

| Paramètres avancés                                                                    |                                                                                                    | Paramétres avantate                                                         |                                                                                                    |
|---------------------------------------------------------------------------------------|----------------------------------------------------------------------------------------------------|-----------------------------------------------------------------------------|----------------------------------------------------------------------------------------------------|
|                                                                                       | Wer2   Vin 1   Vin 4                                                                                                    | www.t                                                                       | www.   www.                                                                                                    |
| Ann 1 Anna an Iochud (10%)<br>Fannaana<br>Ann 1 Cabla (Acro (10%))<br>Prannaaco (10%) | The start speed declaration of the first speed of the start speed of the start speed of the sta | Anna Colon 1 film ( 2005)<br>Anna Colon I mil 2 film (<br>Thesaurce ( 2015) | Imple de une square de la deschammer de la deschammer de la |

![](_page_46_Picture_0.jpeg)

### Filtre EPC

#### Exemple :

1- *Masque EPC* = AA AA et *décalage* = 0

Tag 1 : AAAAABCD0000000000000001 Tag 2 : AA02ABCD000000000000002 Tag 3 : AA02ABCD0000000000000003 Tag 4 : AA02FFFF00000000000000000

Seul le tag 1 est transmis.

2- *Masque EPC* = AA AA AA et *décalage* = 0

Pas de tag transmis.

3- Masque EPC = 01 et décalage = 11

Tag 1 : AA AA AB CD 00 00 00 00 00 00 00 01 Tag 2 : AA 02 AB CD 00 00 00 00 00 00 00 02 Tag 3 : AA 02 AB CD 00 00 00 00 00 00 00 03 Tag 4 : AA 02 FF FF 00 00 00 00 00 00 00 03

Le décalage est représenté en bleue ; le filtre est effectué sur l'octet 12. Seul le tag 1 est transmis.

4- Masque EPC = AB et décalage = 2

Tag 1 : AA AA AB CD 00 00 00 00 00 00 00 00 1 Tag 2 : AA 02 AB CD 00 00 00 00 00 00 00 02 Tag 3 : AA 02 AB CD 00 00 00 00 00 00 00 03 Tag 4 : AA 02 FF FF 00 00 00 00 00 00 00 03

Les tags 1, 2 et 3 sont transmis.

5- *Masque EPC* = AB, *décalage* = 2 et *Inversion* 

Tag 1 : AA AA AB CD 00 00 00 00 00 00 00 00 01 Tag 2 : AA 02 AB CD 00 00 00 00 00 00 00 02 Tag 3 : AA 02 AB CD 00 00 00 00 00 00 00 03 Tag 4 : AA 02 FF FF 00 00 00 00 00 00 00 03

Les tags 1, 2 et 3 ne sont pas transmis.

Seul le tag 4 est transmis.

| Masque EPC     | AB              |
|----------------|-----------------|
| Décalage (octe | t) <b>- 2</b> o |
| Inversion      |                 |

| Masque EPC     | AB              |
|----------------|-----------------|
| Décalage (octe | t) <b>– 2</b> o |
| ✓ Inversion    |                 |

| Ultry | ys v2-V2.1 | 1 - Page | 47 on | 73 |
|-------|------------|----------|-------|----|

| Masque EPC     | 01                   |
|----------------|----------------------|
| Décalage (octe | t) <b>– – –</b> 11 o |
|                |                      |

Masque EPC

Décalage (octet)

Inversion

Masque EPC

Décalage (octet)

Inversion

AAAA

AAAAAA

0 o

0 o

![](_page_47_Picture_0.jpeg)

# 7 Paramètres entrée / sortie

| Gestion des entrées          |                    | 1 2       |
|------------------------------|--------------------|-----------|
| Sélection du mode de lecture | Lecture en continu | •         |
| Annuler                      |                    | Suivant 🔊 |
| Gestion des sorties          |                    | 1 2       |
| Sélection du type de sortie  | Pull up à V+       | Ţ         |
| États des sorties            | Ouvert Fermé       |           |
| Sortie 1                     | $\odot$   $\odot$  |           |
| Sortie 2                     |                    |           |
| Sortie 3                     |                    |           |
| Sortie 4                     |                    |           |
| <b>Recédent</b>              | Annuler            | Valider   |

Les deux types de sorties sont Pull up à V+ ou collecteur ouvert.

États des sorties : sélectionner pour chaque sortie l'état par défaut « ouvert » ou « fermé ».

![](_page_48_Picture_0.jpeg)

## 1 2 Dans ce mode, le lecteur lit en continu. Gestion des entrées Lecture en continu . Annuler Suivant >> 1 2 Gestion des sorties Sélectionner le type de sortie et l'état par défaut des sorties. Pull up à V+ • 0 0 $\bigcirc$ $\bigcirc$ $\bigcirc$ $\bigcirc$ K Précédent Annuler Valider b <u>Mode de lecture = Déclenchement sur toutes les voies</u> 1)2 Gestion des entrées Si une entrée est activée le lecteur lit sur toutes les voies. Déclenchement sur toutes les voies . Suivant ≫ Annuler La durée de lecture est définie dans Temps de scan après déclenchement de -« Paramètres avancés ». la lecture RFID Sélectionner le type de sortie et l'état par défaut des 2 sorties. Gestion des sorties Puting à V≈ • ۲ K Précédent Annuler Valider

(a) Mode de lecture = Lecture en continu + Aucun évènement

![](_page_49_Picture_0.jpeg)

### <u>O Mode de lecture = Déclenchement sur la voie de l'évènement</u>

![](_page_49_Picture_3.jpeg)

-

Si une entrée est activée, le lecteur lit sur la voie corresponde.

La durée de lecture est définie dans « Paramètres avancés ».

Sélectionner le type de sortie et l'état par défaut des sorties.

| Sélection du type-de sortie | Pull up à Ve | • |
|-----------------------------|--------------|---|
|                             |              |   |
|                             | Owen Ferme   |   |
|                             |              |   |
|                             |              |   |
|                             |              |   |
| Sortie 4                    |              |   |

Temps de scan après déclenchement de

![](_page_50_Picture_0.jpeg)

## Tableau récapitulatif

| Μ        | ode de lecture                                  | Entrée                                                                                                 | État des<br>sorties<br>configurable ? | Sortie                                                                                                    |
|----------|-------------------------------------------------|----------------------------------------------------------------------------------------------------|---------------------------------------|----------------------------------------------------------------------------------------------------|
| <b>a</b> | Lecture en<br>continu                           | Pas d' action                                                                                          | Oui<br>Par voie                       | La sortie <b>change d'état et revient</b><br>à son état par défaut.                                                                                      |
| 0        | Déclenchement<br>sur toutes les<br>voies        | Une action sur<br>n'importe quelle<br>entrée active la lecture<br>sur toutes les voies<br>configurées. | Oui<br>Par voie                       | La sortie change d'état durant le<br>temps de remontée du tag et<br>revient à son état par défaut<br>(temps physique de remontée sur<br>le bus + 200ms). |
| <b>e</b> | Déclenchement<br>sur la voie de<br>l'évènement. | Une action sur l'entrée<br>x active la lecture sur<br>la voie x.                                       | Oui<br>Par voie                       |                                                                                                    |

![](_page_51_Picture_0.jpeg)

# Etape 6- OSDP - Paramétrage des indicateurs lumineux

| 🕥 ULTRIVS 🕫                  |                                                                 |                                                   | immatateur _ ×                  |
|------------------------------|-----------------------------------------------------------------|---------------------------------------------------|---------------------------------|
| uut                          |                                                                 | Configuration lecteurs<br>Color use configuration | Ø                               |
| Autore configuration of<br>C | Paramétrage des indicateurs lumineux<br>Sélection de la couleur | 1)2)3 - 8)                                        | • • <u>•</u> (1)<br>• (1)(1)(1) |
| Configuration lectures       | Désection Idam                                                  | tilliant utilisateur                              |                                 |
|                              | <b>«</b> Précédent                                              | Sulvant 义                                         |                                 |

Détection identifiant utilisateur :

Couleur indiquant la détection d'un identifiant par l'antenne.

Attention : Une commande osdp\_LED annule cette couleur.

### Couleur de la LED :

| Sélection de la | i couleur de la LED |
|-----------------|---------------------|
|                 | Aucune couleur      |
|                 | ОК                  |

![](_page_52_Picture_0.jpeg)

### Etape 7- OSDP - Protocole de communication

| ULTRYS v2                                |                                                                                     |                                                                |                                                                | Ada                  | inistalear _ X |
|------------------------------------------|-------------------------------------------------------------------------------------|----------------------------------------------------------------|----------------------------------------------------------------|----------------------|----------------|
| uut                                      |                                                                                     | 18                                                             | Conf                                                           | iguration lecteurs   |                |
| Autore configurations                    | Protocole de comm                                                                   | unication                                                      | 1                                                              | []<br>[2]]3] · [8]]€ |                |
| Paramétres ULTRYS v2                     | Chimrement autre     Sécurité de l'identifiant u     Définition d'une cié privée (1 | tilitateur (EPC 1)<br>filitateur (EPC 1)<br>filitateur (EPC 1) | Taile de IEPC (octets)<br>Pormat de remontée du code EPC       | Mode 1 (Standard)    | 40             |
| Configuration technurs                   | Sélection du prote<br>Protocale de satile<br>Données                                | RS485-DSDP<br>Hexad6cmsl                                       | Détails des formats                                            | [XX]YY]ZZ            |                |
| Identifiants utilisativurs               | Baud rate :                                                                         | 9600 ·                                                         | Délia entre deux loctures d'un même<br>identifiant utilisateur |                      | 51             |
|                                          | <b>«</b> Pré                                                                        | cédent                                                         |                                                                | Sulvant ≫            | Ē.             |
| 1 Protocole (<br>Chiffrer<br>Sécurité de | de communication<br>ment authentifié des d                                          | n<br>Ionnées de l'EPC (Mode sécurisé)<br>;)                    |                                                                |                      |                |
| Définition d'un                          | e clé privée (16 octets)                                                            |                                                                |                                                                |                      |                |

### L'EPC peut être chiffré avant d'être écrit dans le tag.

Le lecteur déchiffrera et authentifiera l'EPC avant de le transmettre au système. Un EPC non authentifié ne sera donc pas remonté au système.

Remarques :

- Seuls les tags UHF équipés d'une puce compatible avec « FAST ID » et possédant au moins 128 bits de code EPC peuvent être déchiffrés et authentifiés par le lecteur SPECTRE Access.
  - TLTA-W53M-943\_S
  - TLTA-W75B-943\_S
  - IronTag 206
  - CCTW490\_AN
- Le mode sécurisé **n'est pas accessible si un masque EPC a été paramétré dans «** Paramètres avancés ».

Remarque : Après avoir défini une clé de sécurité EPC, **si vous revenez à l'étape 5 avec le** bouton Précèdent, et que vous définissez un filtre EPC, alors en revenant à l'étape 7, la coche « Sécurité de l'identifiant EPC » est grisée, le champ clé est toujours accessible mais non pris en compte.

Sécurité de l'identifiant utilisateur (EPC)

Définition d'une clé privée (16 octets)

D2E5735D0BA0E73D9A7C5D4440EA3DBF

![](_page_53_Picture_0.jpeg)

| Protocole de sortie    | RS485 - OSDP                    |                                 |                     |
|------------------------|---------------------------------|---------------------------------|---------------------|
| Données                | Hexadécimal                     |                                 |                     |
| Baud rate              | 9600                            | •                               |                     |
|                        |                                 | 9600                            | *                   |
|                        |                                 | 9000<br>19200<br>38400<br>57600 |                     |
| e seul paramètre m     | odifiable est la vitesse de com | munication.                     |                     |
|                        |                                 |                                 | 7                   |
| Faille de l'EPC (octet | s)                              | 3 o                             |                     |
| Taille de l'EPC (octet | s)                              | Taille en mode clair            | Taille en mode sécu |

![](_page_53_Picture_2.jpeg)

**Exemple donnée de l'EPC** : AA BB CC DD EE xx xx ... **VV WW XX YY ZZ avec une taille de l'EPC fixé**e à 4 octets.

![](_page_53_Figure_4.jpeg)

| 5 | C Filtrage                                                     |    |     |
|---|----------------------------------------------------------------|----|-----|
|   | Délai entre deux lectures d'un même<br>identifiant utilisateur | -1 | 6 s |

Le lecteur renvoie le code de l'identifiant présent dans le champ de l'antenne qu'une seule fois durant ce temps.

Réglable de 0 à 30 secondes.

![](_page_54_Picture_0.jpeg)

### Etape 8- Gestion des utilisateurs

![](_page_54_Picture_2.jpeg)

ULTRYS v2 permet de gérer trois profils utilisateurs différents par fichier de configuration.

![](_page_54_Picture_4.jpeg)

![](_page_55_Picture_0.jpeg)

### Etape 9- Protection et enregistrement de la configuration

| Eltrys v2                                       |                                                  | Administrateur 🕳 🗙                                |
|-------------------------------------------------|--------------------------------------------------|---------------------------------------------------|
| uut                                             |                                                  | Configuration lecteurs<br>Crier une configuration |
| Parking W magazine in<br>Configuration lactours |                                                  |                                                   |
| Identifiants utilizatiours                      | Récapitulatif de ma configuration      Précédent |                                                   |

Cette étape permet de sauvegarder le fichier de configuration contenant tous les paramètres de configuration actuels (clés, formats, lecteur, etc.). Sélectionner un emplacement et un mot de passe pour protéger le fichier.

Choisir un nom de configuration. (Exemple : Parking IN).

Remarque : le nom de la configuration doit être contenu dans le nom du fichier de sauvegarde.

2 Ce mot de passe protège le fichier de configuration, il est différent du mot de passe administrateur.

3 Sélectionner un dossier et un nom de fichier pour la sauvegarde.( exemple : Essai Parking IN 1.ucg)

| Select a file                              |                          |
|--------------------------------------------|--------------------------|
| G . + III Bureu •                          | • 4, Katherdar ann Branc |
| Nom du fichier: Parking Entrance.ucg       |                          |
| Type : Utrys Configuration File ("acg)     |                          |
| <ul> <li>Parcourie les dostiers</li> </ul> | Energistree Annular      |

Indique maintenant le nom et l'emplacement du fichier sauvegardé.

Si vous choisissez un nom de fichier ne contenant pas le nom de la configuration. ULTRYS ne prend en compte ni le nom ni le répertoire indiqué et sauvegarde le fichier avec le nom de configuration sur le <u>Bureau.</u>

![](_page_56_Picture_0.jpeg)

| 5 | Permet d'obtenir le récapitulatif de la configuration créée |
|---|-------------------------------------------------------------|
|   |                                                             |

|                                                                                                    | Apercu d'Installation<br>Ver 1                                                                                                    | 1049.7                                         | Use 3        | 1044.4    |
|----------------------------------------------------------------------------------------------------|----------------------------------------------------------------------------------------------------|------------------------------------------------|--------------|-----------|
| Récapitulatif des paramètres de configuration                                                                                                    | - 1 -                                                                                                    |                                                | 300          |           |
| Ce document révuit tous les paraméties de la configuration alles à l'instalation du ecleur et<br>les adarrens sur alu.<br>Plas toutes informations complémentaires concernant finstalation, moro de vous infisier au<br>Good Churde et al Manuel Annalation.                                                                                                    |                                                                                                    |                                                | da a produce |           |
| Nem de la configuration Flanking H<br>Ceéne le 110303/19/06/58<br>Meer à guar le 110302010/06/58                                                                                                    |                                                                                                    |                                                |              | V.        |
| #Regionantation des bandes de fréquences           Bandes de bégances: (Pain Autobale Autobale Custom)           Report cardina (UNES)           Caraca (Mrto)           055 25 000 25 000 75 000 25 023,25 023,25 022,25 022,25 021,75           Caraca (Mrto)           057 20 000, 25 000 25           Caraca (Mrto)           047 20 000, 75 000, 25           Caraca (Mrto)           Caraca (Mrto)           05 20 000, 75 000, 25           Caraca (Mrto)           047 20 000, 75 000, 25           Caraca (Mrto)           Caraca (Mrto) <th>Faramétres avancés<br/>X002<br/>• Artenne 1: Puesanos 1<br/>Tenes de lectaix 1: s<br/>Maesgar (PCC)<br/>Décalage (cock): 0<br/>telensor 1: Faise</th> <th>50 %</th> <th></th> <th></th> | Faramétres avancés<br>X002<br>• Artenne 1: Puesanos 1<br>Tenes de lectaix 1: s<br>Maesgar (PCC)<br>Décalage (cock): 0<br>telensor 1: Faise | 50 %                                           |              |           |
| Lecter : Lecter operate Aclass<br>Asterne : Ariente Speche                                                                                                    | Valair RSSL 0 d'Em<br>Inversion : Fabie<br>Gestion des entrées<br>Sélection du mode de lecture<br>Gestion du mode de lecture               | Lecture en continu<br>alsós : Aucun dvienement |              |           |
|                                                                                                    | 1 ds 4 )                                                                                                    |                                                | 10.00        | B (0) = 6 |

Imprimer : permet de sauvegarder les informations de configuration dans un fichier pdf.

| Rechercher dans : Bureau |
|--------------------------|
|                          |
|                          |
| Enregistrer              |
|                          |

![](_page_57_Picture_0.jpeg)

## 3.3 Ouvrir une configuration existante

![](_page_57_Picture_2.jpeg)

## 3.3.1 Fichier de configuration

| A                                 | <b>(</b> 3)     | 6                                  |
|-----------------------------------|-----------------|------------------------------------|
| Dicharde<br>Configuration Carcuit | Loctour via USB | Badge de configuratio<br>(SCB (HP) |

![](_page_57_Picture_5.jpeg)

1- Sélectionner un fichier.ucg sur le PC ou une clé USB.

2- Si le fichier est protégé par un mot de passe de lecture, entrer le mot de passe et valider.

3- Sélectionner le profil à utiliser, renseigner le mot de passe correspondant et valider.

![](_page_58_Picture_0.jpeg)

![](_page_58_Picture_2.jpeg)

- 1- Connecter le lecteur SPECTRE avec le câble USB fourni.
- 2- Configurer les paramètres de communication.
- 3- Valider.

![](_page_58_Picture_6.jpeg)

4- Sélectionner le profil à utiliser, renseigner le mot de correspond et valider.

5- ULTRYS affiche alors **l'écran de l'assistant de** configuration.

![](_page_59_Picture_0.jpeg)

## 3.3.3 Badge de configuration (SCB/OCB UHF)

![](_page_59_Picture_2.jpeg)

- 1- Connecter un encodeur UHF (STR ou GAT Desk).
- 2- Configurer les paramètres de communication.
- 3- Présenter un SCB/OCB UHF à l'encodeur.
- 4- Valider.

![](_page_59_Picture_7.jpeg)

5- Sélectionner le profil à utiliser, renseigner le mot de passe correspondant et valider.

6- ULTRYS v2 affiche alors **l'écran de l'assistant** de configuration.

![](_page_60_Picture_0.jpeg)

## 3.4 Charger une configuration dans le lecteur

![](_page_60_Picture_2.jpeg)

![](_page_60_Picture_3.jpeg)

![](_page_61_Picture_0.jpeg)

## 3.4.1 Chargement de la configuration dans le lecteur

![](_page_61_Picture_2.jpeg)

 Connecter le lecteur SPECTRE avec le câble USB fourni.
 Configurer les paramètres de communication.

3- Régler le paramètre de la latence du port COM à 1.

#### A Ports (COM et LPT)

- .....🐺 PCIe to High Speed Serial Port (COM1)
- PCIe to High Speed Serial Port (COM2)
- .....? PCIe to Multi Mode Parallel Port (LPT3)
- ....🚏 USB Serial Port (COM16)

Double cliquer sur le port COM correspondant au lecteur.

| Sénéral Paramètres du port Plique Dét                                              | ais                                         | Paramètres avantés pour COMS                                                                                                    | 9 mc                               |
|------------------------------------------------------------------------------------|---------------------------------------------|----------------------------------------------------------------------------------------------------|------------------------------------|
| Bits par seconde :<br>Bits de données<br>Partié<br>Bits d'amèt<br>Contrôle de fuor | 9600 •<br>8 •<br>Aucune •<br>1 •<br>Aucun • | Numero de port COM: COMO. •<br>Longueurs des trames USB<br>Choist une valeur fablie afin de comper l'appartion d'anomales à débat réduit.<br>Choist une valeur haute afin de prolifiger la rapabilé.<br>Réception (Octets): 4026 •<br>Transmission (Octets): 4026 •                                                                                                    | OK<br>Arender<br>Taleurs par défau |
|                                                                                    | Paranderes par défauit                      | Options BM     Divers       Choor une valeur flabte afin de contiger les problèmes de réponse.     Divers       Temps de latence (mec.):     36       Délais     Antification d'évérements à la ferneture du port privateur de pérghérique etire àrgumante etite du port privateur de pérghérique etire àrgumante etite du port privateur de pérghérique etire àrgumante etite du port privateur etite du port privateur etite du port etite du port etite du p |                                    |

Ouvrir les paramètres Avancé...

Vérifier que la latence est sur 16.

![](_page_62_Picture_0.jpeg)

![](_page_62_Picture_1.jpeg)

![](_page_63_Picture_0.jpeg)

## 3.4.2 Badge de configuration (SCB/OCB UHF)

![](_page_63_Picture_2.jpeg)

 Connecter un encodeur UHF (STR ou GAT Desk).
 Configurer les paramètres de communication.
 Présenter un badge
 SCB/OCB UHF compatible à l'encodeur.
 Charger.

![](_page_63_Picture_4.jpeg)

5- Fermer. Ultrys affiche alors la page d'accueil.

![](_page_63_Picture_6.jpeg)

Indique que le badge présenté à l'encodeur n'est pas compatible pour créer un SCB/OCB UHF.

![](_page_64_Picture_0.jpeg)

# 4. Identifiants utilisateurs

L'encodage des identifiants utilisateurs se fait en trois étapes. Pour passer d'une étape à l'autre, cliquer sur « suivant ».

| 1 2 3 <u>Etape1</u> | Détails de la configuration chargée |
|---------------------|-------------------------------------|
| 1 2 3<br>Etape3     | Définition de l'ID utilisateur      |
| 1)2)3<br>Etape3     | Encodage du tag                     |

# Etape 1- Détails de la configuration chargée

| Utrys v2                                       |                                                                                                    |                                                                                                    |                                                             | Administrateur 🕳 🗙                                                                     |
|------------------------------------------------|----------------------------------------------------------------------------------------------------|----------------------------------------------------------------------------------------------------|-------------------------------------------------------------|----------------------------------------------------------------------------------------|
| uut                                            |                                                                                                    | Créer à pas<br>Créer ves idea                                                                                                    | rtir d'une configuration<br>Marta utilisataurs à partir d'u |                                                                                        |
| Configuration strangele . I                    | wwwg IV (C therefore and Calendration Parking IV ang                                                                                                    |                                                                                                    |                                                             | 11 tr 👻 🔒 🕧                                                                            |
| Paramétrice Ultrus                             | Création d'identifiants utilisateurs<br>Détails de la configuration chargée                                                                                                    |                                                                                                    |                                                             |                                                                                        |
| Canfiguration lectaurs                         | Nom de la configuration - Partin<br>Covert avec pretil - Admanistrateu<br>Réglomentation des bandes de<br>Sélection de protocole - Wegene<br>Table de IEPC (octob) : 3<br>Mode sécurroi - Admé<br>Film EPC<br>- June 1 - Mosque EPC - (Décal<br>- Lane 3 - Mosque EPC - (Décal<br>- Lane 4 - Mosque EPC - (Décal                                                                                                    | ) M<br>Miguencea Australia AustraliaCustomi (<br>I avec URC talle personnalitée<br>lage (octet): 0<br>lage (octet): 0<br>lage (octet): 0<br>lage (octet): 0 |                                                             |                                                                                        |
|                                                | Film EPC                                                                                                    | Véniler les inform<br>utilisation p                                                                                                    | ations de Ridentifiant<br>vant fençodage                    |                                                                                        |
|                                                | Selectorer as                                                                                                    | Cie Qui Autodiag                                                                                                    | nostique du tag                                             |                                                                                        |
| h.                                             |                                                                                                    |                                                                                                    | 3                                                           | Suivant ≫                                                                              |
| Création d'identifi<br>Détails de la configura | ants utilisateurs<br>tion chargée<br>Nom de la configuration : Parking IN<br>Owert avec profi : Administrateur<br>Réglementation des bandes de tréquences : Australia - Austra<br>Sélécion du protocolo: Wiegand avec LRC taille personnaise<br>Taille de tEPC (octets) : 3<br>Mede sécurise : Activé<br>Fille EPC :<br>- Lane 1 : Masque EPC : / Décalage (octet) : 0<br>- Lane 2 : Masque EPC : / Décalage (octet) : 0<br>- Lane 3 : Masque EPC : / Décalage (octet) : 0<br>- Lane 4 : Masque EPC : / Décalage (octet) : 6 | illaCuston/1<br>Fe                                                                                                    | Vérifier<br>configura<br>utiliser p<br>sinon<br>configura   | que la<br>ation est celle à<br>our l' <b>encodage</b><br>ouvrir la<br>ation souhaitée. |

![](_page_65_Picture_0.jpeg)

Attention : Si le chiffrement authentifié des données de l'EPC a été activé dans la configuration, assurezvous que le tag est bien compatible avec cette option en effectuant l'autodiagnostique du tag. Si un tag <u>non compatible</u> est tout de même encodé en mode sécurisé il ne sera pas lu par le lecteur Spectre.

| Vérifier les informations de l'identifiant<br>utilisateur avant l'encodage | Cette fonction indique les informations de la puce UHF et sa compatibilité avec l'encodage sécurisé. |
|----------------------------------------------------------------------------|----------------------------------------------------------------------------------------------------|
| Vo Autodiagnostique du tag                                                 |                                                                                                    |
| Exemples :                                                                 |                                                                                                    |
|                                                                            |                                                                                                    |
| Propriété de l'identifiant utilisateur                                     |                                                                                                    |
| ✓ Fabricant · AlienTechnology                                              |                                                                                                    |
|                                                                            |                                                                                                    |
| Compatible avec l'encodage s                                               | écurisé · Non                                                                                        |
|                                                                            |                                                                                                    |
| Fermer                                                                     |                                                                                                    |
|                                                                            |                                                                                                    |
|                                                                            |                                                                                                    |
|                                                                            |                                                                                                    |
| Propriété de l'identifiant utilisateur                                     |                                                                                                    |
|                                                                            |                                                                                                    |
| ✔ Fabricant:Impinj                                                         |                                                                                                    |
| ✔ Modèle : Monza4D                                                         |                                                                                                    |
| ✓ Compatible avec l'encodage s                                             | sécurisé : Oui                                                                                       |
|                                                                            |                                                                                                    |
| Fermer                                                                     |                                                                                                    |
|                                                                            |                                                                                                    |

Les puces compatibles avec l'encodage sécurisé sont les Monza X, Monza R6P et Monza 4D. Ces puces sont présentes dans les identifiants suivants :

- TLTA-W75B-943\_S (TeleTag V4 Tag Parebrise Amovible UHF Fast ID Programmable-Broadband).
- TMSW94B3361 (IronTag 360 Tag métal souple 360° Broadband Impinj Monza X 2K-Noir)
- CCTW490\_AN (Badge Prox ISO UHF EPC1 Gen2 Impinj Monza 4 programmable)

![](_page_66_Picture_0.jpeg)

![](_page_66_Figure_1.jpeg)

Si un filtre EPC a été défini dans « Paramètres avancés », cocher « Filtre EPC » et sélectionner la voie correspondante pour encoder automatiquement la valeur du filtre EPC dans le tag utilisateur.

Exemple :

| Lane T                           | Lane 2   |                  |   |    |                  | Lane 1      | Lane 2   |                                |   |     |
|----------------------------------|----------|------------------|---|----|------------------|-------------|----------|--------------------------------|---|-----|
| int 1 Adossile au le<br>Vissance | cteur +  | Temps do lecture | i | 41 | - Anez<br>Puissa | Cable 1.5 m | < 100% ► | Temps de lecture<br>Masque EPC | ( | 30  |
| ut z Cáble 1.5 m<br>utšsance     | ▲ 100% ▶ | Décalage (öctet) | - | 5. | Ant 4<br>Puissa  | Câble 1,5 m | ▲ 100% ► | Delcalage (ucter)              | - | (05 |
|                                  |          | Valeur RSSI      |   |    |                  |             |          | Valeur RSSI                    | 1 |     |

| Sélectior | n de la voie av                                                                                                    | ec filtre EPC |        |         |        |  |  |
|-----------|----------------------------------------------------------------------------------------------------|---------------|--------|---------|--------|--|--|
|           | 🗹 🛛 Lane 1                                                                                                    | 🗌 Lane 2      | 🔲 Lane | 3 🔲     | Lane 4 |  |  |
|           | Les voies sélectionnées ne possèdent pas toutes le même filtre<br>EPC (Masque EPC + octet de décalage).<br>Un identifiant utilisateur ne peut avoir qu'un seul filtre EPC,<br>appliqué sur une ou plusieurs voies. |               |        |         |        |  |  |
|           | F                                                                                                    | ermer         |        | Valider |        |  |  |

Dans cet exemple, si la voie 1 est sélectionnée, l'identifiant utilisateur sera encodé avec un filtre EPC à AA.

![](_page_67_Picture_0.jpeg)

# Etape 2 - Définition de l'ID utilisateur

| 💿 Utrys v2                                                                                        |                                                                                                    |                                                                                                    |                                                                                                    | Administrateur 🕳 🗙                              |
|---------------------------------------------------------------------------------------------------|----------------------------------------------------------------------------------------------------|----------------------------------------------------------------------------------------------------|----------------------------------------------------------------------------------------------------|-------------------------------------------------|
| uut                                                                                               |                                                                                                    |                                                                                                    | Créer à partir d'une co<br>Créer ves identifiants utilisate                                                                                                    | nfiguration<br>urs à partir d'une configuration |
| Configuration courses of<br>Parameters Ultrys<br>Configuration lectures<br>Configuration lectures | Création d'identifiants util<br>Définition de l'ID utilisateur<br>O 🔐 Création ID manuelle<br>N° D | Isateurs<br>Création ID automatique<br>Premier ID<br>Demier ID<br>Incrément<br>Vérifier la satidité<br>données di | Import ID Excel      Chunget      Numéro de feuile      Parmére celtule      Incrément      Par logna      Par columne  et le détail des  nocodage  ses doonnées | Cithree<br>Séparatrue<br>Délimition CRL2        |
|                                                                                                   | K Précédent                                                                                        |                                                                                                    |                                                                                                    | Suivant 🔉                                       |

Il est possible d'entrer la valeur des identifiants suivant quatre méthodes. Attention, l'encodage des identifiants dépend de la configuration (Mode de lecture, filtre EPC).

| Creating manual IDs   | Entrer directement la valeur à encoder dans le champ et cliquer<br>sur suivant pour encoder un seul tag.                                                                                                    |
|-----------------------|----------------------------------------------------------------------------------------------------|
| ID no.                |                                                                                                    |
| AA0001                |                                                                                                    |
| Création ID automatiq | Entrer la première et la dernière valeur ainsi que l'incrément dans les champs correspondants.                                                                                                    |
| Premier ID            |                                                                                                    |
| 000001                |                                                                                                    |
| Dernier ID            |                                                                                                    |
| 000100                |                                                                                                    |
| Incrément             | Venter la validità et le dètail des<br>données d'encodage<br>données d'encodage<br>des la traines de la traine de la traine de l |
| 1                     | O Validation des données                                                                                                    |

![](_page_68_Picture_0.jpeg)

Ce mode vous permet d'importer les identifiants depuis un fichier

| ۲ | Import ID Excel     |       |            |        |       |  |  |  |
|---|---------------------|-------|------------|--------|-------|--|--|--|
|   | Char                | ger   |            |        |       |  |  |  |
|   | Numéro de feuille 1 |       |            |        |       |  |  |  |
|   | Première cellule A1 |       |            |        |       |  |  |  |
|   | Incréme             | ent   |            |        |       |  |  |  |
|   | Par                 | ligne | $\bigcirc$ | Par co | lonne |  |  |  |

En blue pr. horne Δ 1.2 1.5 (Phieto sour tory Folice Alignet et Northe Symmet 6 4800748748

![](_page_68_Picture_3.jpeg)

Excel existant.

![](_page_68_Picture_4.jpeg)

![](_page_68_Picture_5.jpeg)

![](_page_69_Picture_0.jpeg)

# Etape 3- Encodage du tag

| Utrys v2                                                                                              |                                                                              |                   |                                                               | Admini                                        | stateur _ × |
|----------------------------------------------------------------------------------------------------|------------------------------------------------------------------------------|-------------------|---------------------------------------------------------------|-----------------------------------------------|-------------|
| uut                                                                                                   |                                                                              |                   | Créer à partir d'une con<br>Créer ves identifiants utilisates | figuration<br>is a partir d'une configuration | 23          |
| Configuration strangle<br>Paramietros Ultrys<br>Configuration fectuars<br>Litentifiants utilinatieurs | ent uncodege (Cliffingram Mess (ef<br>Création d'identifi<br>Encodage du tag | Ants utilisateurs | Lire les données des identifiants                             | 2<br>STATUT                                   |             |
|                                                                                                    | K Préc                                                                       | édent             |                                                               | Fermer 🗙                                      |             |

Présenter le tag utilisateur à encoder sur l'encodeur et cliquer sur ce bouton.

| $\checkmark$                       | Tag utilisateur encodé avec succès 1. |                       |              |                          |        |  |  |
|------------------------------------|---------------------------------------|-----------------------|--------------|--------------------------|--------|--|--|
| Présenter un a                     | autre identifiant à er                | ncoder avec l'ID su   | uivant ou an | nuler le processus       |        |  |  |
|                                    | Annuler                               |                       | Suivant      |                          |        |  |  |
|                                    |                                       |                       |              |                          |        |  |  |
| 2 Le résulta                       | t de la lecture a                     | pparait dans la       | fenêtre o    | pérations.               |        |  |  |
|                                    | Créer les iden                        | tifiants utilisateurs | E Lire les   | données des identifiants |        |  |  |
| OPÉRATIONS                         |                                       |                       |              |                          | STATUT |  |  |
| User tag read [EPC] : 00000000000. |                                       |                       |              |                          |        |  |  |

![](_page_70_Picture_0.jpeg)

### Utilisation des formats de remontée du code EPC et du filtre EPC

Les modes de remontées permettent au lecteur SPECTRE une compatibilité **complète de lecture d'identifiants** existants.

Pour l'encodage on privilégiera le mode 1 standard.

1- Encodage de la valeur 1122334455 sur 5 octets sans filtre EPC.

![](_page_70_Picture_5.jpeg)

N° ID 1122334455

| Paramètres                     |                           |     |   | Valeur encodée par ULTRYS<br>v2            | Valeur lue par le SPECTRE |
|--------------------------------|---------------------------|-----|---|--------------------------------------------|---------------------------|
| Taille de l'EPC (octets)       |                           | 5 o |   | 00000000000001122334455                    | 1122334455                |
| Format de remontée du code EPC | Mode 1 (Standard)         |     | • |                                            |                           |
| Taille de l'EPC (octets)       |                           | 5 o |   | 00000000000001122334455                    | 5544332211                |
| Format de remontée du code EPC | Mode 2 (Standard inversé) |     | • |                                            |                           |
| Taille de l'EPC (octets)       | -1                        | 5 o |   | 112233445500000000000000000000000000000000 | 1122334455                |
| Format de remontée du code EPC | Mode 3                    |     | • |                                            |                           |
| Taille de l'EPC (octets)       | -1                        | 5 o |   | 112233445500000000000000000000000000000000 | 5544332211                |
| Format de remontée du code EPC | Mode 4                    |     | • |                                            |                           |

![](_page_71_Picture_0.jpeg)

2- Encodage de la valeur 1122334455 sur 5 octets avec filtre EPC « AA ».

![](_page_71_Picture_2.jpeg)

| Paramètres                     |                           |     |   | Valeur encodée par ULTRYS v2 | Valeur<br>remontée par le<br>SPECTRE |
|--------------------------------|---------------------------|-----|---|------------------------------|--------------------------------------|
| Missoue EPC AA                 |                           |     |   |                              |                                      |
| Taille de l'EPC (octets)       |                           | 5 o |   | AA0000000000001122334455     | 1122334455                           |
| Format de remontée du code EPC | Mode 1 (Standard)         |     | • |                              |                                      |
| Taille de l'EPC (octets)       |                           | 5 o |   | AA000000000001122334455      | 5544332211                           |
| Format de remontée du code EPC | Mode 2 (Standard inversé) |     | • |                              |                                      |
| Taille de l'EPC (octets)       |                           | 5 o |   | AA223344550000000000000000   | AA22334455                           |
| Format de remontée du code EPC | Mode 3                    |     | • |                              |                                      |
| Taille de l'EPC (octets)       | -1                        | 5 o |   | AA223344550000000000000000   | 55443322AA                           |
| Format de remontée du code EPC | Mode 4                    |     | • |                              |                                      |
| Masque EPG 🔥                   |                           |     |   |                              |                                      |
|                                |                           |     |   | 00000000000000AA22334455     | AA22334455                           |
| Taille de l'EPC (octets)       |                           | 5 o |   |                              |                                      |
| Format de remontée du code EPC | Mode 1 (Standard)         |     | • |                              |                                      |
| Taille de l'EPC (octets)       | -1                        | 5 o |   | 11223344550000AA00000000     | 1122334455                           |
| Format de remontée du code EPC | Mode 3                    |     | • |                              |                                      |

3- Encodage de la valeur 1122334455 sur 5 octets en mode sécurisé.

![](_page_71_Picture_5.jpeg)

N° ID

Création ID manuelle

1122334455

|                                             | Valeur encodée sur 16 octets chiffrée | Valeur remontée par le<br>SPECTRE |
|---------------------------------------------|---------------------------------------|-----------------------------------|
| Sécurité de l'identifiant utilisateur (EPC) | 789C9B12C733B3657EF030CE17F250BE      | 1122334455                        |
| Définition d'une clé privée (16 octets)     |                                       |                                   |
| 712CB4B1D07D3EBDA3224DFBF45B5985            |                                       |                                   |
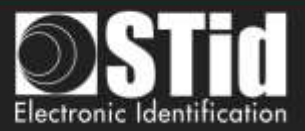

## RÉVISION

| Date       | Version | Description        |
|------------|---------|--------------------|
| 19/03/2019 | 2.0     | Création.          |
| 15/11/2019 | 2.1     | Ajout lecteur OSDP |
|            |         |                    |
|            |         |                    |

## info@stid.com www.stid-security.com

Siège Social / EMEA 13850 Gréasque, France TéL: +33 (0)4 42 12 60 60

Agence PARIS-IDF 92290 Chatenay Malabry, France Tet: +33 (0)1 43 50 11 43 STId UK Ltd. LONDRES Hayes UB11 3FW, UK TeL : +44 (0) 192 621 7884

STID UK Ltd. Gallows Hill, Warwick CV34 6UW, UK Tel. : +44 (0) 192 621 7884 Agence AMÉRIQUE DU NORD Irving, Texas 75063, USA Tél.: +1 310 803 2114

Agence AMÉRIQUE LATINE Cuauhtémoc 06600 CDMX, México TéL : +521 (55) 5256 4706 Agence AUSTRALIE / APAC Ultimo, Sydney NSW 2007, Australie TéL.: +61 (0)2 9274 8853

> Page 54 sur 54 Version 1.0